SPIN SYSTEM USER'S GUIDE

J. Parmelee

----

DIVISION OF SEISMOLOGY AND GEOMAGNETISM

Barth Physics Branch Energy, Mines and Resources Canada Ottawa, Canada

Internal Report

1984-4 (G)

This document was produced by scanning the original publication.

Ce document est le produit d'une numérisation par balayage de la publication originale. SPIN SYSTEM USER'S GUIDE

J. Parmelee

DIVISION OF SEISMOLOGY AND GEOMAGNETISM

Earth Physics Branch Energy, Mines and Resources Canada Ottawa, Canada

Internal Report

1984-4 (G)

## 1.0 INTRODUCTION

#### 

The paleomagnetic specimen information SPIN (system) is a database which consists of paleomagnetic observations from rock specimens.

The data for the database is obtained in the following way:

Samples are cored from an area under investigation. The sample cores are divided into smaller specimens. Each of these specimens is identified by a specimen identification number (id) which consists of the area under investigation (rock unit or collection), the site within the rock unit (site #), the sample number within the site (sample #), and the specimen identifier within the sample (A-E). The inclination, declination and intensity of magnetization can be measured for a specimen using either:

- a) DIGITAL SPINNER MAGNETOMETER (DSM-1)
- b) JR-4 SPINNER MAGNETONETER
- c) SCHOENSTEDT SPINNER MAGNETOMETER (SSM)
- d) CHALT (continuous high and low temperature magnetometer)\*

e) SOUID \*

The results from the JR-4,DSM-1 and SSM are currently written on a Texas Instruments (TI) cassette. CHALT and SQUID results will be written on a floppy disk.

A base measurement called the Natural Remanent Magnetization (NRM) is taken for a specimen. After this measurement has been taken a specimen can be exposed to a series of treatments to determine the stability of magnetization. These treatments include thermal, alternating fields, and chemical. One specimen can be exposed to more than one treatement type.

The data collected on these specimens is used to determine the paleopole for a rock unit.

The SPIN system allows the following processing:

- a) data entry (either from cassette or by hand)
- b) data editing
- c) plotting of selected data on a stereonet, intensity decay curve or vector graphs
- d) vector addition or subtraction of specified results and plotting
- e) Fisher statiscal analysis
- f) verification of data
- g) backup of data to tape
- \* The CHALT and SQUID are instruments that are not presently available for use

# SPIN SYSTEM USER GUIDE

5

ŧ

.

------

# TABLE OF CONTENTS

| 1.0 | INTRODUCTION                                                                                                    | 1-1                                                        |  |  |  |  |  |  |  |  |  |  |  |
|-----|----------------------------------------------------------------------------------------------------|------------------------------------------------------------|--|--|--|--|--|--|--|--|--|--|--|
| 2.0 | SYSTEM DESCRIPTION                                                                                                    |                                                            |  |  |  |  |  |  |  |  |  |  |  |
|     | <ul> <li>2.1 HARDWARE.</li> <li>2.2 SOFTWARE.</li> <li>2.3 DATA STORAGE.</li> <li>2.4 TAPE CONTROL SYSTEM.</li> </ul>                                                                                                    | 2-1<br>2-1<br>2-2<br>2-2                                   |  |  |  |  |  |  |  |  |  |  |  |
| 3.0 | HOW TO USE THE SYSTEM                                                                                                    |                                                            |  |  |  |  |  |  |  |  |  |  |  |
|     | <ul> <li>3.1 TURNING THE SYSTEM ON AND OFF.</li> <li>3.2 SYSTEM INITIALIZATION.</li> <li>3.3 MAIN MENU.</li> <li>3.4 DATA ENTRY.</li> <li>3.5 EDITOR.</li> <li>3.6 PLOTTING.</li> <li>3.7 STATISTICAL ANALYSIS.</li> <li>3.8 VECTOR ANALYSIS.</li> </ul> | 3-1<br>3-7<br>3-14<br>3-17<br>3-30<br>3-39<br>3-56<br>3-74 |  |  |  |  |  |  |  |  |  |  |  |

| 3.4  | DIDIEN TELITATION              | 5-1  |
|------|--------------------------------|------|
| 3.3  | MAIN MENU                      | 3-14 |
| 3.4  | DATA ENTRY                     | 3-17 |
| 3.5  | EDITOR                         | 3-30 |
| 3.6  | PLOTTING                       | 3-39 |
| 3.7  | STATISTICAL ANALYSIS           | 3-56 |
| 3.8  | VECTOR ANALYSIS                | 3-74 |
| 3.9  | DATA VERIFICATION              | 3-81 |
| 3.10 | ARCHIVE DATA                   | 3-86 |
| 3.11 | HELP                           | 3-92 |
|      |                                |      |
|      |                                |      |
|      |                                |      |
| <br> | Date stand on and an date date |      |

| Appendix | A | - | Data stored on collection data file       |
|----------|---|---|-------------------------------------------|
| Appendix | В | - | Data stored on Directory file             |
| Appendix | С | - | Format of Data on TI Cassette             |
| Appendix | D | - | Calculations used in Vector Analysis      |
| Appendix | Ε | - | Calculations used in Statistical Analysis |
| Appendix | F | - | Calculation used to verify data           |

## 2.1 HARDWARE

| a)<br>b) | DEC LSI 11-23 computer<br>interactive terminal -<br>(VT100 or emulator) | used to communicate with SPIN |
|----------|-------------------------------------------------------------------------|-------------------------------|
| c)       | graphics terminal -                                                     | used to display all           |
|          | (VT100 with retrographics)                                              | graphics (plots)              |
| d)       | tektronix 4612 hardcopier -                                             | used to make a hardcopy of    |
|          |                                                                         | graphics terminal screen      |
| e)       | high density magnetic tape drive -                                      | used to backup collections    |
|          |                                                                         | on tape                       |
| f)       | Texas Instruments cassette reader-                                      | used to read cassettes of     |
|          |                                                                         | data into SPIN                |
| g)       | printer - 132 columns per line -                                        | used to list data and results |
|          |                                                                         | of mathematical computations  |
| h)       | disk storage space of up to 15 Hby                                      | tes                           |

### 2.2 SOFTWARE

The SPIN system is designed to run on a Digital Equipment computer with an RSX11-M V4.0 operating system and RNS-11 record management. The system is programmed in FORTRAN IV plus. The following utilities must be installed for the system to operate:

PIP - peripheral interchange program AT - indirect command file processor INI - initializes a device ALL - allocates a device to a user DEA - deallocates a device MOU - mounts a device DMO - dismounts a device RMSBCK - backs up an RMS file to tape (each collection is an RMS file) RMSRST - restores an RMS file to disk DTR - datatrieve (the editor)

## 2.3 DATA STORAGE

The data for each rock collection is stored on a separate data file. See Appendix A for a description of data stored on each collection data file. The SPIN System can access only one collection at a time. The data files can be located either on magnetic tape or disk. When a rock collection is no longer being studied or there is insufficient room on the disk for the rock collection it can be copied to tape using the Archive (backup) function.

## 2.4 TAPE CONTROL

The tape control function was incorporated into the SPIN system for 2 reasons:

- 1) to ensure adequate backup of data for each collection
- 2) to provide sufficient disk space for rock collections being studied i.e. disk space is limited, therefore, a rock collection may have to be stored on tape so another rock collection can be analyzed.

There are a maximum of 3 tapes assigned to each rock unit. Each tape is identified by a label composed of the rock unit identifier (3 characters), the year the collection was first studied, and a sequence number between 1 and 3. The sequence number identifies the tape within the set of tapes for the rock unit.

A directory file is maintained that indicates where to find the most recent data for a rock collection (tape or disk) and the last tape that was used to back up the collection. See Appendix B for contents of directory file. If the rock unit is on tape the tape control process tells the scientist the correct tape to mount and copies the data to disk before processing proceeds. When the collection is to be copied back to tape the tape control process tells the scientist to mount the next tape in the tape set. This is the tape that will be used the next time the rock collection is studied.

## 3.0 HOW TO USE THE SYSTEM

#### -----

3.1 TURNING ON AND OFF THE SYSTEM

Turning the equipment on:

The SPIN system is currently part of the Blackburn lab software development system. A terminal is used to communicate with SPIN. This terminal is refered to as the interactive terminal. All plots are displayed on a second terminal known as the graphics terminal. Hardcopies of plots are produced on the hardcopy unit beside the graphics terminal. New data is entered by reading data cassettes using the TI cassette reader. Collections are backed up on magnetic tape.

To prepare the hardware:

a) turn on the paleomag interactive terminal

- b) turn on the paleonag graphics terminal
- c) turn on the hardcopy unit beside the graphics terminal
- d) turn on the magtape drive
- e) turn on the TI cassette reader

The following pages contain diagrams of these pieces of hardware.

44 \* TO RUN SPIN you must : 푲 2 装 \* a) Type on the SPIN Interactive terminal 분 \* b) HEL SPIN c) Password: <carriage return> \* × 24 " d) Enter Y to question "Do you want to use SPIN?" 22 × e) Type @SPIN when prompted ų, \* ž 풄 분 

Turning the equipment off:

Simply turn off all the devices listed above

```
. . . . . . . .
                                                     .
-
 3.1 Turning the System On and Off
 HEL SPIN
Password:
RSX-11M BL32 [1,54] System BRN23M
13-APR-84 15:09 Logged on Terminal TTO:
Good Afternoon
>@LOGIN.CMD
>* Do you want to use the spin system ? [Y/N]: Y
\Sigma_{5}
        system is set up to go
>;
>;
>;
        type @SPIN
>;
>@ <EOF>
>@SPIN
>;
>;
>;
>;
>;
>;
>;
 >;
\rangle;
 \rangle;
>;
>;
>;
 \rangle;
                              WITCOME TO THE SPIN SYSTEM
>;
 >;
 >;
 >;
 >;
 >;
 >;
 >;
 >;
 >;
 >;
 >;
 Enter rock unit X
```

~ \*

Screens displayed when logging on to SPIN.

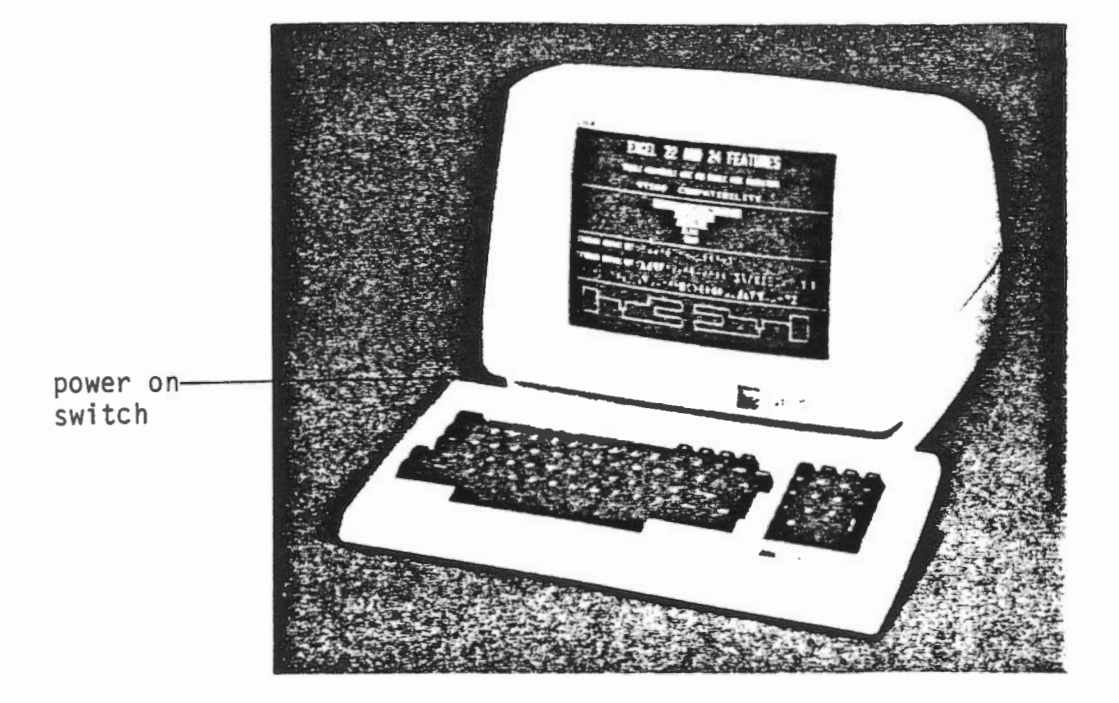

Interactive Terminal

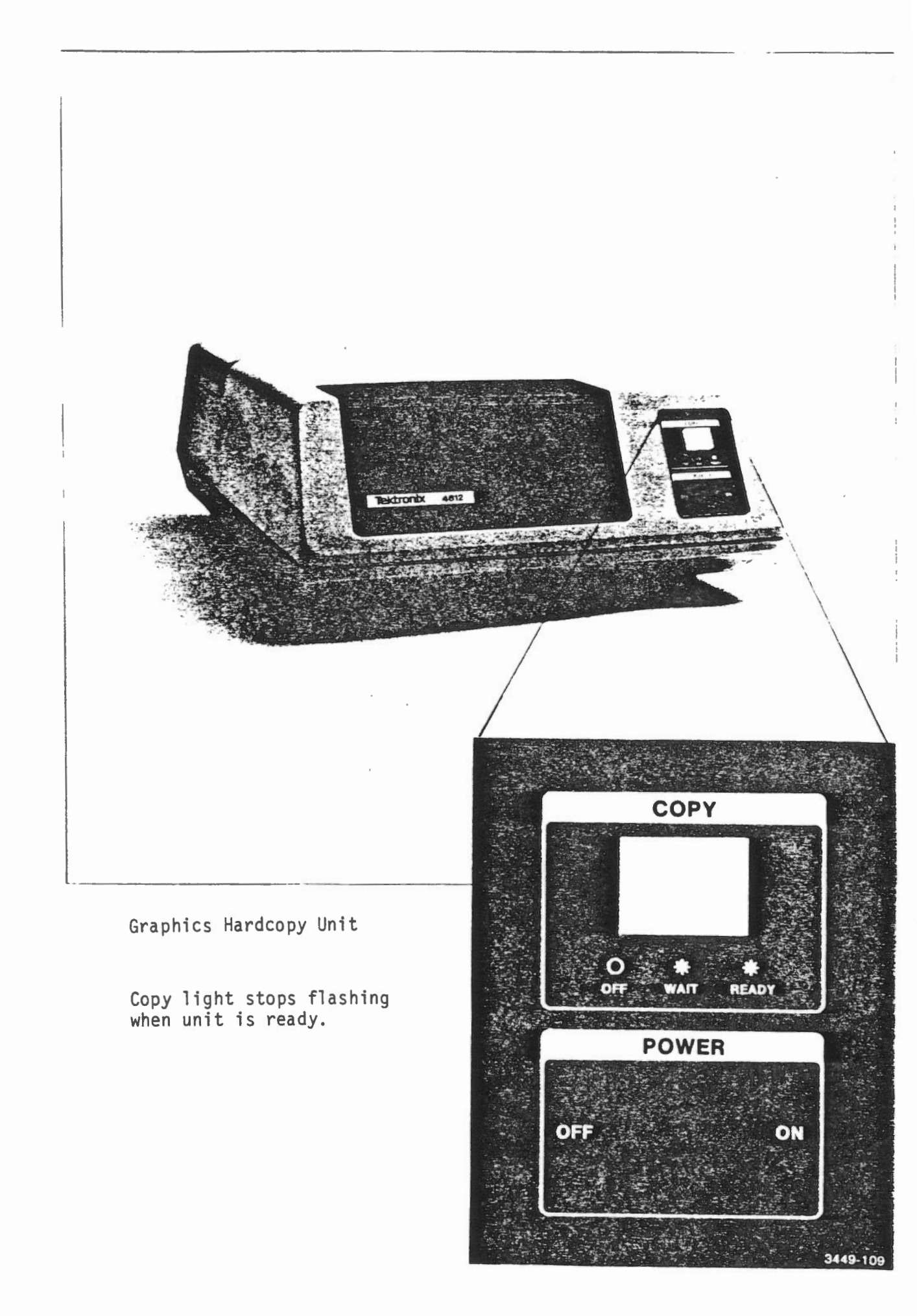

١

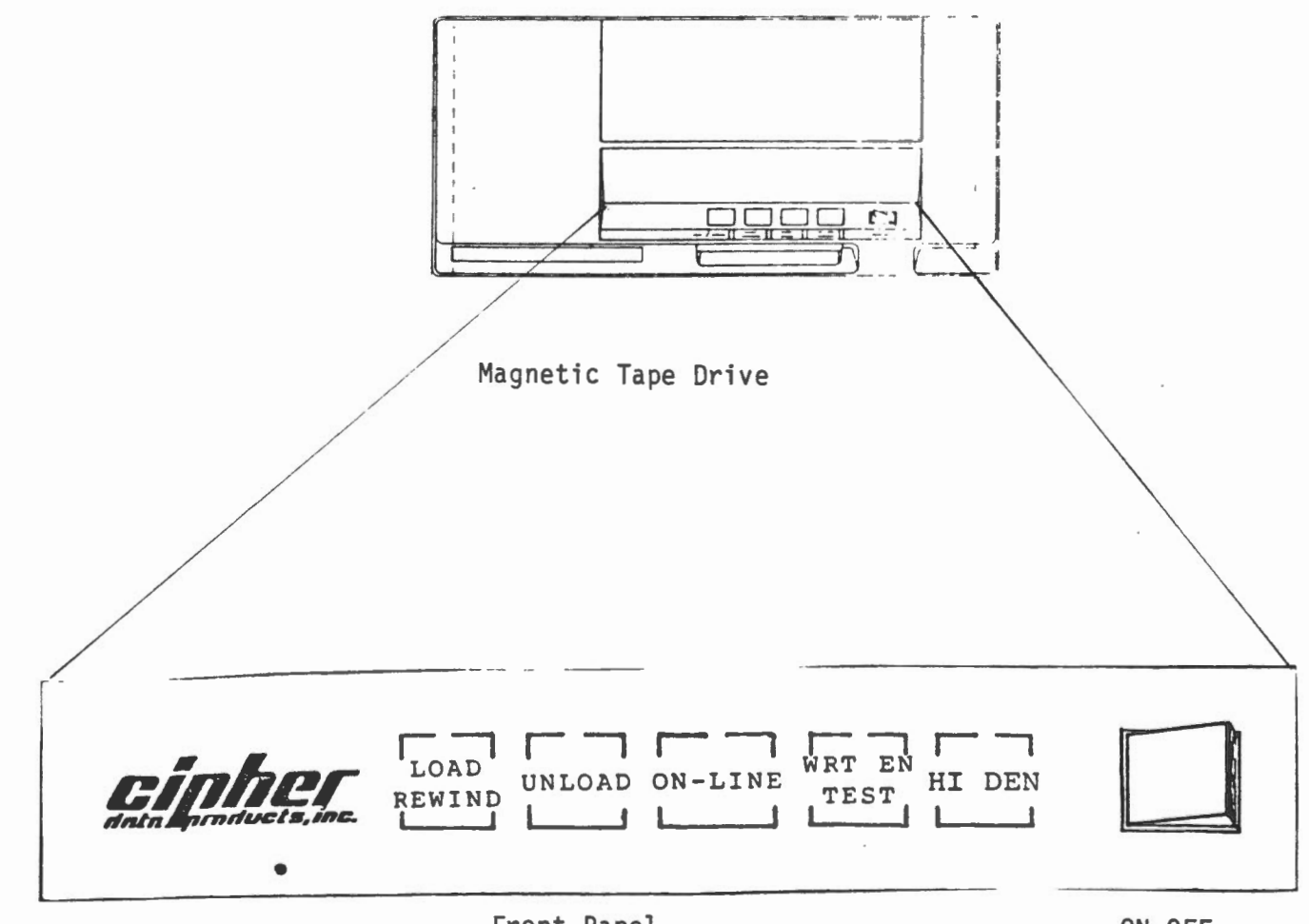

Front Panel

ON OFF

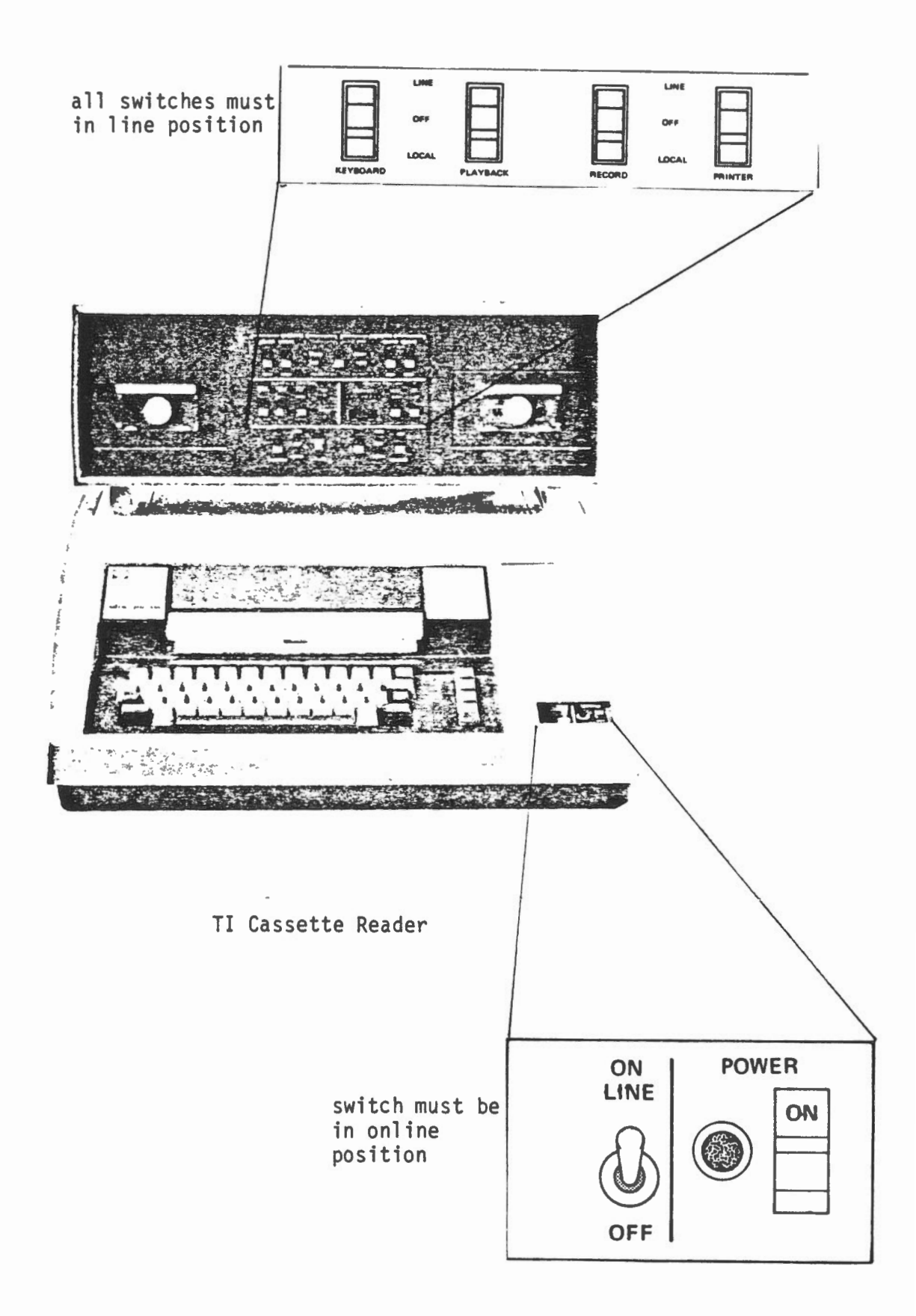

#### 3.2 SYSTEM INITIALIZATION

### Summary:

The SPIN system goes through an initialization procedure each time that it is used. First, it needs to know which rock unit is to be studied so it can find the correct file. If a new collection is being started the system creates a new file. If it is an existing collection the file may be on disk or tape. If the file is on tape it must be copied to disk before it can be accessed, otherwise, if it is on disk the system can proceed. The initialization procedure uses a directory file which contains a list of all rock units on the database and their location to determine what action to take. The initialization procedure also creates and defines a Datatrieve domain for the rock unit to be studied so that Datatrieve can access the correct data file when the SPIN editor is invoked.

# 3.2 System Initialization

```
5;
>;
>;
>;
>;
>;
>;
>;
                            WELCOME TO THE SPIN SYSTEM
>;
>;
>;
>;
>;
>;
>;
>;
>;
>;
>;
>;
Enter rock unit JIH
Rock unit doesn't exist, new rock unit [Y/N]
NB
Enter rock unit JIH
Rock unit doesn't exist, new rock unit [Y/N]
Y
Enter description (max 15 chars)SAMPLE NEW ROCK
DELETE ROCKUNIT;
DEFINE DOMAIN ROCKUNIT USING ROCKUNITS ON JIH000.DAT;
>;
>;
```

Screen displayed during the initialization procedure when a new rock collection is being created. User resonses are underlined.

Screen 1/3

# 3.2 System Initialization

>; >; >; >; >; >; >; >; >; >; >; >; >; >; WELCOME TO THE SPIN SYSTEM >; >; >; >; >; >; >; >; >; >; >; >; Enter rock unit AL DATE LAST USED 13-SEP-83 AL - TEST FOR DTR Current collection on disk DELETE ROCKUNIT; DEFINE DOMAIN ROCKUNIT USING ROCKUNITS ON ALOOO.DAT; >; >; . -. ... . -

Screen displayed during system initialization when the rock collection is on disk. User responses are underlined.

Screen 2/3

## 3.2 System Initialization

. ,

```
>;
>;
>;
);
>;
>;
>;
>;
>;
                           WELCOME TO THE SPIN SYSTEM
>;
>;
>;
>;
>;
>;
>;
>;
>;
>;
>;
Enter rock unit AL,
AL
   - TEST FOR DTR
                       DATE LAST USED 14-SEP-83
Current collection on tape
The label of the tape to mount is :
                                       AL832
>* What's the label of the tape [S]: AL832
>* Do you need help to mount tape? [Y/N]: N
>* Hit C when tape loaded [S]; C
>;
         Restore in progress
>;
         Restore completed
>* Do you need help to unload tape? [Y/N]: N
>* Hit C when tape is unloaded [S]: <u>C</u>
DMO -- TTO: dismounted from MTO:
                                         *** Final dismount initiated ***
MTAACP -- MTO: ** DISMOUNT COMPLETE **
```

DELETE ROCKUNIT; DEFINE DOMAIN ROCKUNIT USING ROCKUNITS ON AL000.DAT;

Screen displayed during the system initialization procedure when the rock collection must be copied from tape to disk. User responses are underlined.

Screen 3/3

| 3.2           | SYSTEM INITIALIZATION                      |                  |                                                                                                    |
|---------------|--------------------------------------------|------------------|----------------------------------------------------------------------------------------------------|
| Error         | messages:                                  |                  |                                                                                                    |
| ERROR         | opening directory file                     | Source:          | INITDIR.TSK or<br>UPDATE.TSK                                                                                   |
|               |                                            | Expl:            | The directory file<br>ROCDIR.DAT could not<br>be opened.                                                       |
|               |                                            | Action:          | Exit the SPIN system<br>Call a programmer                                                                      |
| ERROR<br>with | updating rock unit file<br>n data accessed | Source:<br>Expl: | INITDIR.TSK<br>An attempt to update<br>the directory file<br>with today's date<br>in variable BDATE<br>failed. |
|               |                                            | Action:          | Exit SPIN system<br>Call a programmer                                                                          |
| ERROR         | creating new ISAM file                     | Source:<br>Expl: | INITDIR.TSK<br>An attempt to open a<br>new indexed<br>sequential access<br>file failed                         |
|               |                                            | Action:          | Exit SPIN system<br>Call programmer                                                                            |
| ERROR         | writing INFO.DAT file                      | Source:<br>Expl: | INITDIR.TSK<br>an attempt to write<br>the rock unit on the<br>file INFO.DAT failed                             |
|               |                                            | Action:          | Exit SPIN system<br>Call a programmer                                                                          |
| ERROR         | opening INFO .DAT file                     | Source:<br>Expl: | INITDIR.TSK<br>An attempt to open<br>a new file called<br>INFO.DAT failed                                      |
|               |                                            | Action:          | Exit SPIN system<br>Call a programmer                                                                          |
| ERROR         | writing Directory file                     | Source:<br>Expl: | INITDIR.TSK<br>an attempt to write<br>a record on file<br>ROCDIR.DAT failed                                    |
|               |                                            | Action:          | Exit SPIN system<br>Call a programmer                                                                          |

.

# 3.2 SYSTEM INITIALIZATION

-

| Error Messages (contd):                                                                              |                             |                                                                                                    |
|----------------------------------------------------------------------------------------------------|-----------------------------|----------------------------------------------------------------------------------------------------|
| ERROR initializing rock unit<br>data file                                                            | Source:<br>Expl:<br>Action: | INIT.CMD<br>an error occurred<br>in the task INITDIR<br>Exit SPIN                                                                                    |
|                                                                                                    |                             | Call a programmer                                                                                                    |
| Wrong tape mounted -<br>Check the label of the tape<br>Unload the tape and try again<br>with another | Source:<br>Expl:            | INIT.CMD<br>User is trying to<br>copy a rock<br>collection from<br>tape to disk. The<br>tape label entered<br>is not the same as<br>that on the tape |
|                                                                                                    | Action:                     | Tape is dismounted.<br>Mount the correct<br>tape or enter the<br>correct tape label.                                                                 |
| ERROR restoring rock unit data<br>file from tape to disk                                             | Source:<br>Expl:            | INIT.CHD<br>There was an error<br>while the utility<br>RLSRST was running,<br>the restore failed.                                                    |
|                                                                                                    | Action:                     | Exit SPIN<br>Call programmer                                                                                                    |
| ERROR updating directory file<br>after restoring file from tape<br>to disk (UPDATE.TSK)              | Source:<br>Expl:            | INIT.CHD<br>There was an error<br>in the task UPDATE.                                                                                                |
|                                                                                                    | Action:                     | Exit SPIN<br>Call programmer                                                                                                    |
| ERROR opening intertask file                                                                         | Source:<br>Expl:            | UPDATE.TSK(get.ftn)<br>An attempt to open<br>the file INFO.DAT<br>failed                                                                             |
|                                                                                                    | Action:                     | Exit SPIN<br>Call programmer                                                                                                    |
| ERROR reading intertask file                                                                         | Source:<br>Expl:            | UPDATE.TSK<br>An attempt to read<br>the file INFO.DAT<br>failed.                                                                                     |
|                                                                                                    | Action:                     | Exit SPIN<br>Call programmer                                                                                                    |

| 3.2 SYSTEM INITIALIZATION      |                  |                                                                           |  |  |  |  |  |  |  |  |
|--------------------------------|------------------|---------------------------------------------------------------------------|--|--|--|--|--|--|--|--|
| Error Messages (contd)) :      |                  |                                                                           |  |  |  |  |  |  |  |  |
| ERROR reading directory file   | Source:<br>Expl: | UPDATE.TSK<br>An attempt to read<br>the file ROCDIR.DAT<br>failed.        |  |  |  |  |  |  |  |  |
|                                | Action:          | Exit SPIN<br>Call programmer                                              |  |  |  |  |  |  |  |  |
| ERROR rewriting directory file | Source:<br>Expl: | UPDATE.TSK<br>An attempt to update<br>a record in<br>ROCDIR.DAT<br>failed |  |  |  |  |  |  |  |  |
|                                | Action:          | Exit SPIN<br>Call programmer                                              |  |  |  |  |  |  |  |  |

# 3.3 MAIN MENU

# Summary:

.

This is a list of all the options available in the SPIN system. If a more detailed explanation of any of the options is required the user can enter H or HELP.

|                               | ,                         |                        |
|-------------------------------|---------------------------|------------------------|
| >;<br>>:                      | Main Menu                 |                        |
| > ;<br>> :                    | Туре                      | For                    |
| >;<br>>;                      | 2EC 2                     | Enton data hu cassotto |
| >;<br>>;                      |                           | Enter data by cusselle |
| >;<br>>;                      |                           | Enter data by hand     |
| > ;<br>> ;                    | (F.D.L)                   |                        |
| >;<br>>;                      | ›p ›                      | Plot data              |
| >;<br>>;                      | <i>&gt;</i> Ų <i>&gt;</i> | Vector analysis        |
| >;<br>>;                      | ›E ›                      | Fisher statistics      |
| > ;<br>> ;                    | VE                        | Verify data            |
| >;<br>>:                      | 'A'                       | Archive data           |
| >;<br>>:                      | 'H'                       | Help                   |
| <pre>&gt;* Enter option</pre> | (X for EXIT) > [S]: H     |                        |

3.3 Main Menu

Screen 1/1

3.3 MAIN MENU

Error Messages:

Invalid Option Selected - try again

| Source: | SPIN. CMD          |
|---------|--------------------|
| Expl:   | Invalid option     |
|         | entered            |
| Action: | User is reprompted |

#### 3.4 DATA ENTRY

## Summary:

Data can be entered into the database in 2 ways: a) by hand b) by cassette

When data is entered by cassette the TI cassette reader is required. The cassette must be loaded into the reader first. See Section 3.11 Help - Enter for details on how to set up the cassette reader. The data from the cassette is read into the working file. See Appendix C for the format of data on the TI cassette. This is an intermediate file which is created when data is entered by cassette. This working file can be edited before the database is actually updated with the new data. The contents of the working file are listed on the lineprinter after reading the cassette is complete. There are two pieces of data, susceptibility and the error statistic which are not recorded on the cassette. They must be entered by hand.

When data is entered by hand the utility DATATRIEVE is used. The user is prompted for each field of information.

NOTE: The update of the database with the working file can be aborted by entering "X" when prompted with: Edit work file (Y/N/HELP/X)? >. 3.4 Data Entry (by hand) Σ; >\* Enter option (X for EXIT) > [S]: EH >DTR @ENTHND READY ROCKUNIT WRITE : I Enter ROCK: AL Enter SPECIMEN (010-999): 010 Enter SAMPLE (A-E): <u>B</u> Enter TREATMENT VALUE: 0300C Non-digit in string "0300C", ignoring character(s) Re-enter TREATMENT VALUE: 0300 Enter TREATMENT TYPE: C Enter TREATMENT SEQUENCE NUMBER: 1 Enter DH: <u>45</u> Enter IH: <u>36</u> Enter DB: 24 Enter IB: 34 ENTER INTENSITY: (MANTISSA (.999), (CR), EXPONENT (-99) Enter MANTISSA: .87 Enter EXPONENT: -6 Enter ERROR (K): .678 ENTER SUSCEPTIBILITY (MANTISSA (.99999), (CR), EXPONENT (-99) Enter MANTISSA: D Enter EXPONENT: 0 Enter RUN: 123 Enter MORE DATA TO INPUT? Y/N: N

Sample interactive session of data entry by hand

÷.

>> Hit C when tape loaded [S]: C
>;
>;

ENTER RUN #: JAP

| ED 260A  | 0500 C        | i01 51      | 128     | 44 0.514E- | 06 0 | 0.0000E+00                      | JAP |
|----------|---------------|-------------|---------|------------|------|---------------------------------|-----|
| ED 258A  | 0500 C        | 0 57        | 332     | 81 0.782E- | 06 0 | 0,0000E+00                      | JAP |
| ED 240A  | 0500 0        | 1 -1        | 351.    | 33 U.629E- | 06 0 | 0.00000E+00                     | JAP |
| ED 2008  | 0500 0        | 79 -28      | 67 -    | 17 U.298E- | 06 0 | 0.000008+00                     | JAP |
| ED 206A  |               | 12 21       | 12      | 46 U.137E- | 05 0 | 0.00000E+00                     | JAP |
| ED 2528  | 0500 C        | 76 -53      | 54 -    | 39 0,128E- | 05 0 | 0,0000E+00                      | JAP |
| ED 271A  | 0500 C        | 165 5       | 164 -   | 17 0,121E- | 05 0 | 0,0000E+00                      | JAP |
| ED 2628  | 11500 C       | 97 -74      | 42 -    | 60 0.191E- | 05 0 | 0,0000E+00                      | JAP |
| ED 281A  | 0500 C        | 28 -43      | 24 -    | 19 0,420E- | 06 0 | 0,0000E+00                      | JAP |
| ED 205A  | 0500 C        | 37 -71      | 41 -    | 21 0,601E- | 06 0 | 0,00000E+00                     | JAP |
| ED 230A  | 0500 C        | 24 -57      | 33      | -8 0.726E- | 06 0 | 0,00000E+00                     | JAP |
| ED 185A  | 0500 C        | 87 -12      | 80      | -7 0.116E- | 05 0 | 0,00000E+00                     | JAP |
| ED 283A  | 0500 C        | 9 35        | 9       | 60 0,410E- | 06 0 | 0.00000E+00                     | JAP |
| ED 1928  | 0500 C        | 54 4        | 61      | 52 0.737E- | 06 0 | 0.00000E+00                     | JAP |
| INVAL ID | "SITE-CORF"   | IN SPECIME  | N : ED3 | 1A         |      |                                 |     |
| INVALID  | "SITE-CORE"   | IN SPECIME  | N : ED3 | 4A         |      |                                 |     |
| INVALID  | "SITE-CORE"   | IN SPECIME  | N : ED4 | 1 B        |      |                                 |     |
| INVALID  | "SITE-CORE"   | IN SPECIME  | N : ED4 | 3B         |      |                                 |     |
| INVALID  | "SITE-CORF."  | IN SPECIME  | N : ED6 | 1A         |      |                                 |     |
| INVALID  | "SITE-CORF"   | IN SPECIME  | N : EDS | 0 A        |      |                                 |     |
| INVALID  | "SITE-CORE"   | IN SPECIME  | N : ED6 | 4A         |      |                                 |     |
| INVALID  | "SITE-CORE"   | IN SPECIME  | N : ED6 | 6A         |      |                                 |     |
| ED 166R  | 0500 C        | 84 -5       | 81      | 0 0.161E-  | 05 0 | 0.00000E+00                     | JAP |
| INVALID  | "SITE-CORE"   | IN SPECIME  | N : ED7 | 28         |      |                                 |     |
| INVALID  | "SITE-CORE"   | IN SPECIME  | N : ED7 | 5A         |      |                                 |     |
| INVALID  | "SITE-CORE"   | IN SPECIME  | N : ED8 | 2A         |      |                                 |     |
| INVALID  | "SITE-CORE"   | IN SPECIME  | N : ED9 | iB         |      |                                 |     |
| INVALID  | "SITE-CORE"   | IN SPECIME  | N : ED9 | 4A         |      |                                 |     |
| ED 132A  | 0500 C        | 99 10       | 104     | 2 0.569E-  | 06 0 | 0.00000E+00                     | JAP |
| ED 153A  | 0500 C        | 21 -47      | 14      | -9 0,290E- | 06 0 | 0.00000E+00                     | JAP |
| ED 125A  | 0500 C        | 356 44      | 328     | 83 0,169E- | 05 0 | 0,00000E+00                     | JAP |
| ED 130A  | 0500 C        | 65 -12      | 63      | 5 0.520E-  | 06 0 | 0,00000E+00                     | JAP |
| ED 100A  | 0500 C        | 224 -53     | 238 -   | 66 0.242E- | 06 0 | 0,00000E+00                     | JAP |
| ED 103A  | 0500 C        | 56 -29      | 52 -    | 16 0.241E- | 06 0 | 0,00000E+00                     | JAP |
| ED 111A  | 0500 C        | 157 -24     | 151 -   | 35 0.423E- | 06 0 | 0,00000E+00                     | JAP |
| ED 155A  | 0500 C        | 313 -16     | 314     | 11 0.621E- | 06 0 | 0,00000E+00                     | JAP |
| ED 162A  | 0500 C        | 102 -39     | 69 -    | 36 0.120E- | 05 0 | 0.00000E+00                     | JAP |
| ED 144A  | 0500 C        | 154 29      | 158     | -7 0.632F- | 06 0 | 0.00000E+00                     | TAP |
| INVALID  | "SITE-CORE"   | IN SPECIME  | N : ED7 | 28         |      | CHELL SPEAK SPEAK AF BRET SPEAK | win |
| END OF   | TAPE REACH TI | IRN OFF CAS | SETTE   | *****      |      |                                 |     |

Screen displayed while data read in from cassette. Note error messages. User responses are underlined.

ĩ

| >*                       | Edit work file (Y/N/HELP/X)? > IS1: <u>H</u>        |
|--------------------------|-----------------------------------------------------|
| >;                       |                                                     |
| >;                       | Edit help                                           |
| >;                       | 145° 0000 4000 1000                                 |
| >;                       |                                                     |
| >;                       | To enter or modify data on the current work file    |
| >;                       | WE USE DATATRIEVE.                                  |
| >;                       |                                                     |
| >;                       | These options are available in the EDIT mode        |
| $\rangle_{i}$            |                                                     |
| >;                       |                                                     |
| >;                       | IW : Insert a result                                |
| >;                       | MW : Modify data                                    |
| >;                       | DW : Delete a result                                |
| >;                       | LW : List working file on screen                    |
| Σ;                       | PW : Print working file on lineprinter              |
| >;                       | KW : Delete a range of results                      |
| >;                       | HW : Help menu display                              |
| >;                       | EXIT : Exit - Dotabase will be undated with         |
| >;                       | data in working file                                |
| >;                       |                                                     |
| >;                       |                                                     |
| >;                       | Enter ":" + mnemonic to invoke option (except EXIT) |
| >;                       | (e.g. :IW - invokes INSERT option)                  |
| Σ;                       |                                                     |
| >*                       | Hit (C) to continue [S]: <u>C</u>                   |
| >*                       | Edit work file (Y/N/HELP/X)? > [S]:                 |
| $\mathbf{N}(\mathbf{r})$ |                                                     |

Screen displayed when help is requested for editing work file prior to updating database. User responses are underlined.

```
3.4 Data Entry (by cassette)
;;
>;
>* Edit work file (Y/N/HELP/X)? > ISI: Y
>; .
>;
>3
                    SPIN SYSTEM - WORK FILE EDITOR
>;
>;
                    >;
>;
>;
>;OPTIONS: :IW,:MW,:DW,:LW,:PW,:KW,:HW,EXIT
×;
>;
>;Enter : HW for HELP MENU
>;
>;
      (See help option more exploration)
>;
>;
>;
DATATRIEVE-11, DEC Query and Report System
Version: V02.04, 1-DEC-81
Type HELP for help
DTR> :IW
```

Screen displayed when choose to edit work file. User responses underlined.

Enter ROCK UNIT: ED Enter SPECIMEN (010-999): 010 Enter SAMPLE (A-E): A Enter TREATMENT VALUE: 0300 Enter TREATMENT TYPE: C Enter DH: 0 Enter IH: 0 Enter DB: 0 Enter IB: 0 ENTER INTENSITY: (MANTISSA (.999), (CR), EXPONENT (-99) Enter MANTISSA: .33 Enter EXPONENT: -6 Enter ERROR (K): 0 ENTER SUSCEPTIBILITY (MANTISSA (.99999), (CR), EXPONENT (-99) Enter MANTISSA: 0 Enter EXPONENT: 0 Enter RUN: 0 Enter MORE DATA TO INPUT? Y/N: N

Sample interactive session of inserting a new record in work file. Work file editor option :IW. User responses are underlined.

Enter SPECIMEN NO: 010A Enter TREATMENT: 0300C SPEC SUS К ID TREAT DH TH DB IR M PRINT RUN 010A 0300C 0 0 0 0 0.330 E -06 0 0,00000 E +00 0 Enter ENTER FIELD TO MODIFY (DH, IH, DB, IB, K, M, SUS, RUN, X) ; DB. Enter DB: -36 Validation error for DB Re-enter DB: 36 SPEC SUS ID TREAT DH TH DR IR M К PRINT RUN 010A 0300C 36 0 0.330 E -06 0.00000 E +00 0 0 0 0 Enter ENTER FIELD TO MODIFY (DH, IH, DB, IB, K, M, SUS, RUN, X) : SUS ENTER SUSCEPTIBILITY (MANTISSA (.99999), (CR), EXPONENT (-99) Enter MANTISSA: .89 Enter EXPONENT: ---6 010A 0300C 0 0 0 0.330 E -06 36 0 0.89000 E -06 0 Enter ENTER FIELD TO MODIFY (DH, IH, DB, IB, K, M, SUS, RUN, X) : X ABORT: Execution terminated by "ABORT" statement Sample modification session on work file. Spin work file editor option :MW. User responses are underlined.

# LISTING OF DATA READ FROM CASSETTE

|      | SPEC |       |     |     |     |     |    |     |   |     |   |   |         |    |      |    |     |
|------|------|-------|-----|-----|-----|-----|----|-----|---|-----|---|---|---------|----|------|----|-----|
| ROCK | TD   | TREAT | DH  | ΙH  | DB  | IB  |    | М   |   |     | К |   | SUS     |    |      | R  | NUS |
| ED   | 100A | 05000 | 224 | -53 | 538 | -66 | 0. | 242 | E | -06 |   | 0 | 0.00000 | E  | +00  | J  | AP  |
| ED   | 103A | 0500C | 56  | -29 | 52  | -16 | 0. | 241 | E | -06 |   | 0 | 0.00000 | E. | +00  | J  | AP  |
| ED   | 111A | 0500C | 157 | -24 | 151 | -35 | 0. | 423 | E | -06 |   | 0 | 0.00000 | E  | +00  | J  | AP  |
| ED   | 125A | 05000 | 356 | 44  | 358 | 83  | 0. | 169 | E | -05 |   | 0 | 0.00000 | E  | +00  | J  | AP  |
| ED   | 130A | 0500C | 65  | -12 | 63  | 5   | 0. | 520 | E | -06 |   | 0 | 0.00000 | E  | +00  | J  | AP  |
| ED   | 132A | 0500C | 99  | 10  | 104 | 2   | 0. | 569 | E | -06 |   | 0 | 0.00000 | Ε  | +0.0 | J  | AP  |
| ED   | 144A | 05000 | 154 | 29  | 158 | -7  | 0. | 632 | E | -06 |   | 0 | 0.00000 | E  | +00  | J  | AP  |
| ED   | 153A | 0500C | 21  | -47 | 1.4 | -9  | 0. | 290 | E | -06 |   | 0 | 0.00000 | E  | +00  | J  | AP  |
| ED   | 155A | 0500C | 313 | -16 | 314 | 11  | 0, | 621 | E | -06 |   | 0 | 0.00000 | E  | +00  | J  | AP  |
| ED   | 162A | 0500C | 102 | -39 | 69  | -36 | 0, | 120 | E | -05 |   | 0 | 0,00000 | E  | +00  | J  | AP  |
| ED   | 166B | 0500C | 84  | -5  | 81  | 0   | 0, | 161 | E | -05 |   | 0 | 0.00000 | E  | +00  | J  | AP  |
| ED   | 185A | 0500C | 87  | -12 | 80  | -7  | 0, | 116 | E | -05 |   | 0 | 0.00000 | E  | +00  | J  | AP  |
| E.D  | 192B | 0500C | 54  | 4   | 61  | 52  | 0. | 737 | E | -06 |   | 0 | 0.00000 | E  | +00  | J  | AP  |
| ED   | 230A | 0500C | 24  | -57 | 33  | 8   | 0, | 726 | E | -06 |   | 0 | 0.00000 | E  | +00  | J  | AP  |
| ED   | 235A | 05000 | 37  | -71 | 41  | -21 | 0, | 601 | E | -06 |   | 0 | 0.00000 | E  | +00  | J  | TAP |
| ED   | 240A | 0500C | 1   | -1  | 351 | 33  | 0. | 629 | E | -06 |   | 0 | 0.00000 | E  | +00  | J  | AP  |
| ED   | 222B | 0500C | 76  | -53 | 54  | -39 | 0, | 128 | E | -05 |   | 0 | 0.00000 | E  | +00  | J  | AP  |
| ED   | 255B | 0500C | 79  | -28 | 69  | -17 | 0, | 298 | E | -06 |   | 0 | 0.00000 | E  | +00  | J  | AP  |
| ED   | 258A | 0500C | 0   | 57  | 335 | 81  | 0, | 782 | E | -06 |   | 0 | 0.00000 | E  | +00  | J  | AP  |
| ED   | 260A | 0500C | 101 | 51  | 128 | 44  | 0, | 514 | E | -06 |   | 0 | 0.00000 | E  | +00  | J  | AP  |
| ED   | 595B | 02000 | 97  | -74 | 42  | -60 | 0. | 191 | E | -05 |   | 0 | 0.00000 | E  | +00  | J  | AP  |
| E.D  | 266A | 0500C | 12  | 21  | 12  | 46  | 0, | 137 | E | -05 |   | 0 | 0.00000 | E  | +00  | J  | AP  |
| ED   | 271A | 05000 | 165 | 5   | 164 | -17 | 0. | 121 | E | -05 |   | 0 | 0.00000 | E  | +00  | J  | AP  |
| ED   | 281A | 0500C | 58  | -43 | 24  | -19 | 0, | 420 | Ε | -06 |   | 0 | 0.00000 | E. | +00  | J  | AP  |
| E.D  | 283A | 0500C | 9   | 35  | 9   | 60  | 0, | 410 | E | -06 |   | 0 | 0,00000 | E  | +00  | ·J | AP  |

Listing of data read in from a cassette that is output on printer.

```
3.4 DATA ENTRY
```

Error Messages:

| ERROR reading cassette to working file         | Source<br>Expl:  | : ENTER.CMD<br>There was an<br>error in the task<br>READCAS.<br>: The SPIN database                            |
|------------------------------------------------|------------------|----------------------------------------------------------------------------------------------------|
|                                                |                  | has not been<br>updated. The<br>Main menu is<br>displayed.                                                     |
| ERROR opening intertask file                   | Source:          | READCAS.TSK or<br>TRANSFER.TSK(get.ftn)                                                                        |
|                                                | Expl:            | An attempt to open<br>the file INFO.DAT                                                                        |
|                                                | Action:          | Exit SPIN<br>Call programmer                                                                                   |
| No character read therefore cassette not ready | Source:<br>Expl: | READCAS.TSK<br>Nothing was read from                                                                           |
|                                                |                  | the cassette on the<br>first attempt,<br>therefore the<br>cassette<br>is not ready.                            |
|                                                | Action:          | Check that cassette<br>is set up correctly<br>and try again.<br>Enter X to stop<br>trying to read<br>cassette. |
| SN: XXX999X different from                     | Source:          | READCAS.TSK<br>(takesn.ftn)                                                                                    |
| I VOR WILL LU                                  | Expl:            | The rock unit on<br>cassette is not the<br>same as that<br>specified<br>at the beginning<br>of SPIN.           |
|                                                | Action:          | Data for specimen<br>ignored                                                                                   |

| 3.4 DATA ENTRY                         |                      |                                                                                           |                                                     |
|----------------------------------------|----------------------|-------------------------------------------------------------------------------------------|-----------------------------------------------------|
| Error Messages: (c                     | contd)               |                                                                                           |                                                     |
| Too many letters in Specimen           | n Specimen           | Source:                                                                                   | READCAS. TSK                                        |
|                                        |                      | Expl:                                                                                     | (takesn.ftn)<br>The specimen on<br>cassette has too |
|                                        |                      | Action:                                                                                   | Data for specimen<br>is ignored                     |
| Site out of range in Specimen: XXX999X | in Specimen: XXX999X | Source:                                                                                   | READCAS.TSK<br>(takesn.ftn)                         |
|                                        |                      | Expl:                                                                                     | The site number on cassette is out of               |
|                                        |                      | Action:                                                                                   | Data for specimen<br>is ignored.                    |
| Core out of range in Specimen:XXX999X  | in Specimen:XXX999X  | Source:                                                                                   | READCAS.TSK<br>(takesp.ftn)                         |
|                                        |                      | Expl:                                                                                     | The core number on<br>cassette is out of            |
|                                        |                      | Action:                                                                                   | Data for specimen<br>is ignored.                    |
| Invalid Sample in specimen             | specimen             | Source:                                                                                   | READCAS.TSK<br>(takesn.ftn)                         |
|                                        | Expl:                | The sample is not<br>between A-E on                                                       |                                                     |
|                                        |                      | Action:                                                                                   | Data for specimen is ignored.                       |
| Invalid separator                      | in                   | Source:                                                                                   | READCAS.TSK<br>(takesn.ftn)                         |
|                                        | Expl:                | There is an invalid<br>between the<br>specimen id and<br>the treatment on<br>the cassette |                                                     |
|                                        |                      | Action:                                                                                   | Data for specimen ignored                           |

| 3.4 DATA ENTRY                                                  |                             |                                                                                                    |
|-----------------------------------------------------------------|-----------------------------|----------------------------------------------------------------------------------------------------|
| Error Messages: (contd)                                         |                             |                                                                                                    |
| Invalid treatment: 9999X in<br>specimen: XXX999X                | Source:<br>Expl:<br>Action: | READCAS.TSK<br>(takedn.ftn)<br>An invalid treatment<br>value is on the<br>cassette<br>Data for the                           |
|                                                                 |                             | specimen is ignored                                                                                                    |
| Invalid separator in specimen: XXX999X<br>after treatment       | Source:                     | READCAS.TSK<br>(takedn.ftn)                                                                                                  |
|                                                                 | Expl:                       | There is an<br>invalid separator<br>between the treatment<br>value and the<br>demagnetization<br>value on the cassette       |
|                                                                 | Action:                     | Data for the .<br>specimen is ignored                                                                                        |
| Invalid Demagn: .99E99 in specimen:<br>XXX999X                  | Source:                     | READCAS.TSK<br>(taken.ftn)                                                                                                   |
|                                                                 | Expl:                       | The demagnetization<br>value is not a real<br>number                                                                         |
|                                                                 | Action:                     | Data for the<br>specimen is ignored                                                                                          |
| Invalid separator in specimen: XXX999X<br>after demagnetization | Source:                     | READCAS.TSK<br>(takem.ftn)                                                                                                   |
|                                                                 | Expl:                       | There is an<br>invalid separator<br>between the<br>demagnetization<br>value and the<br>next field of data<br>on the cassette |
|                                                                 | Action:                     | Data for specimen<br>ignored                                                                                                 |
| Invalid DH(IH): 999 in<br>specimen: XXX999X                     | Source:                     | READCAS.TSK<br>(takedi)                                                                                                    |
|                                                                 | Expl:                       | The inclination<br>or declination<br>value is not<br>integer                                                                 |
|                                                                 | Action:                     | Data for specimen<br>ignored                                                                                                 |

.

# 3-27

| 3.4 DATA ENTRY                                                         |                             |                                                                                                    |
|------------------------------------------------------------------------|-----------------------------|----------------------------------------------------------------------------------------------------|
| Error Messages: (contd)                                                |                             |                                                                                                    |
| Invalid Separator in specimen: XXX999X<br>after DH(IH)                 | Source:<br>Expl:<br>Action: | READCAS.TSK<br>(takedi)<br>There is an<br>invalid<br>separator after<br>the inclination<br>or declination<br>value on the<br>cassette<br>Data for specimen<br>ignored |
| DH(IH) out or range: 999 in<br>specimen: XXX999X                       | Source:<br>Expl:<br>Action: | READCAS.TSK<br>(takedi)<br>DH is not between<br>0-360 or<br>IH is not between<br>9090<br>Data for specimen<br>ignored                                                 |
| Invalid end of sample in<br>specimen: XXX999X                          | Source:<br>Expl:<br>Action: | READCAS.TSK<br>(eosamp.ftn)<br>end of sample<br>marker missing on<br>cassette<br>Data for specimen<br>ignored                                                         |
| ERROR in DTR - creation of indexed workfile                            | Source:<br>Expl:<br>Action: | ENTER.CMD<br>An error occurred<br>DTR was executing<br>the file CREWORK1.CMD<br>Exit SPIN<br>Call programmer                                                          |
| Invalid response - try again                                           | Source:<br>Expl:<br>Action: | ENTER.CMD<br>An invalid option<br>was entered<br>User is reprompted -<br>try again                                                                                    |
| ERROR updating rock unit file<br>from work file. Work files<br>remain. | Source:<br>Expl:<br>Action: | ENTER.CMD<br>An error occurred<br>in TRANSFER.TSK<br>Exit SPIN<br>Call programmer                                                                                     |

| 3.4 DATA ENTRY                                             |                  |                                                                                                    |
|------------------------------------------------------------|------------------|----------------------------------------------------------------------------------------------------|
| Error Messages: (contd)                                    |                  |                                                                                                    |
| ERROR opening rock unit file                               | Source:<br>Expl: | TRANSFER.TSK<br>An attempt to open<br>the rock unit data<br>file failed.                                                                                                    |
|                                                            | Action:          | Exit SPIN<br>Call programmer                                                                                                    |
| ERROR opening work file                                    | Source:<br>Expl: | TRANSFER.TSK<br>An attempt to open<br>the work file<br>WORK01.DAT failed                                                                                                    |
|                                                            | Action:          | Exit SPIN<br>Call programmer                                                                                                    |
| Duplicate NRM record on rock unit<br>file. Specimen = 999X | Source:<br>Expl: | TRANSFER.TSK<br>An NRN record<br>exists on the<br>rock unit file for<br>the specimen.<br>Another one<br>cannot be added                                                                 |
|                                                            | Action:          | The record from<br>working file not<br>added to database                                                                                                    |
| Duplicate record on rock unit<br>file. Specimen = 999X     | Source:<br>Expl: | TRANSFER.TSK<br>A record<br>exists on the<br>rock unit file for<br>the specimen with<br>the same treatment<br>value as that read<br>from the cassette<br>Another one<br>cannot be added |
|                                                            | Action:          | The record from work file is ignored.                                                                                                    |
| Invalid record: 999X                                       | Source:<br>Expl: | TRANSFER.TSK<br>The treatment<br>position number<br>has exceeded<br>3.                                                                                                    |
|                                                            | Action:          | Data not added to<br>database                                                                                                    |

.

## 3.5 EDITOR

Summary:

The SPIN system editor consists of a set of DATATRIEVE procedures. These procedures allow:

- a) addition of new data (:IW)
- b) modification of data (:MI) \*
- c) deletion of one record of data (:DW) or a range of data for a site or specimen (:KW)
- d) listing of data for a site (:LN) or a specimen (:LS) on the terminal
- e) listing of data for a site (:PN) or a specimen (:PS) on the printer
- \* The modification procedure does not allow 3 fields of data, specimen no., treatment, or sequence no to be modified. If there is an error in one of these fields the record must be deleted and reentered correctly.

Error messages:

Any error messages are produced by the DTR utility. They should be self explanatory. If not contact a programmer.
3.5 Editor 1 > >; SPIN SYSTEM - EDITOR >; >; >; >; >; >; >; >; >; >;OPTIONS: :I,:M,:D,:LN,:LS,:PN,:PS,:K,:H,EXIT >; >; );Enter (H for HELP MENU >; >; DATATRIEVE-ii, DEC Query and Report System Version: V02.04, 1-DEC-81 Type HELP for help DTR> 1H

Screen displayed when SPIN system editor invoked.

.

# SPIN-SYSTEM EDITOR - HELP

T : Insert a result M : Modify data : Delete a result D LN : List site NRM's on terminal : List specimen results on terminal LS PN : Print site NRM's on lineprinter PS : Print specimen results on lineprinter : Print entire rockunit on lineprinter PR : Delete a range of results ĸ H. : Help menu display EXIT : Exit to moin SPIN menu

Enter : + mnemonic to invoke option (e.g. : I - invokes INSERT option)

Screen displayed when help for SPIN system editory requested.

DTR> :LN Enter SITE-NO: 17

COLLECTION: ED

NRM RESULTS FOR SITE: 17

| CORE | SAMPLE | DH  | IH  | DB  | IB  | м     |   |     | к |   | SUS     |    |      | RUN        |
|------|--------|-----|-----|-----|-----|-------|---|-----|---|---|---------|----|------|------------|
| 171  | B      | 170 | -52 | 0   | 0   | 0.611 | E | -06 |   | 0 | 0.00000 | E  | +00  | 1          |
| 173  | A      | 156 | -56 | 54  | -74 | 0.220 | E | -06 |   | 0 | 0,00000 | E. | +00  | 1          |
| 173  | B      | 218 | -27 | 223 | 3   | 0.220 | E | -06 |   | 0 | 0.00000 | E  | +00  | 1          |
| 174  | B      | 124 | -50 | 67  | -55 | 0,835 | E | -06 |   | 0 | 0.00000 | E  | +00  | 1          |
| 175  | D      | 186 | -59 | 344 | -79 | 0,389 | E | -06 |   | 0 | 0.00000 | E  | +0.0 | 1.         |
| 175  | E      | 152 | -23 | 130 | -55 | 0.359 | E | -06 |   | 0 | 0.00000 | E  | +0.0 | <b>1</b> . |
| 179  | С      | 137 | -60 | 49  | -64 | 0.738 | E | -06 |   | 0 | 0,00000 | E. | +0.0 | 1          |

Sample of screen displayed when a listing of NRM results requested in editor (:LN). The option :PN produces an identical listing on the printer.

DTR) :LS Enter SPECIMEN-NO: 173B

COLLECTION: ED

SPECIMEN NO: 173B

| TREAT | TREAT | TREAT |     |     |      |     |             |   |           |      |     |
|-------|-------|-------|-----|-----|------|-----|-------------|---|-----------|------|-----|
| VALUE | TYPE  | SEQ   | DH  | IH  | DB   | IB  | м           | К | SUS       |      | RUN |
| 0     | N     | 0     | 218 | -27 | 223  | 3   | 0,220 E -06 | 0 | 0.00000 E | +00  | 1   |
| 24    | Н     | 1     | 124 | -50 | 67   | -55 | 0.835 E -06 | 0 | 0.00000 E | +00  | 1   |
| 48    | Н     | 1     | 137 | -60 | 49   | -64 | 0.738 E -06 | 0 | 0.00000 E | +00  | 1   |
| 96    | н     | 1.    | 186 | -59 | 344  | -79 | 0,389 E -06 | 0 | 0.00000 E | +00  | 1   |
| 163   | Н     | 1     | 152 | -23 | 130  | -55 | 0.359 E -06 | 0 | 0.00000 E | +0.0 | 1   |
| 300   | H     | 1     | 170 | -52 | 0    | 0   | 0.611 E -06 | 0 | 0.00000 E | +00  | 1   |
| 301   | Н     | 1     | 188 | -69 | 0    | 0   | 0.390 E -06 | 0 | 0.00000 E | +00  | 1   |
| 350   | н     | 1.    | 156 | -56 | 54   | -74 | 0.540 E -06 | 0 | 0.00000 E | +00  | 0   |
| 500   | Н     | 1     | 156 | -59 | 0    | 0   | 0.570 E -06 | 0 | 0.00000 E | +00  | 1   |
| 550   | Н     | 1     | 142 | -63 | 41   | -65 | 0.352 E -06 | 0 | 0.00000 E | +00  | 0   |
| 100   | 0     | 2     | 176 | -49 | 1.66 | -62 | 0.112 E -05 | 0 | 0.00000 E | +0.0 | 0   |
| 300   | 0     | 2     | 160 | -53 | 141  | -63 | 0.978 E -06 | 0 | 0.00000 E | +0.0 | 0   |
| 400   | 0     | 2     | 156 | -55 | 136  | -64 | 0.890 E -06 | 0 | 0.00000 E | +00  | 0   |
| 700   | 0     | 2     | 152 | -55 | 131  | -63 | 0.912 E -06 | 0 | 0.00000 E | +00  | 0   |
| 1000  | 0     | 2     | 153 | -61 | 124  | -69 | 0.805 E -06 | 0 | 0.00000 E | +00  | 0   |
| 100   | 0     | 3     | 189 | -54 | 181  | -68 | 0.691 E -06 | 0 | 0.00000 E | +00  | 0   |
| 318   | C     | 3     | 148 | -23 | 142  | -32 | 0.430 E -06 | 0 | 0.00000 E | +00  | 0   |
| 325   | С     | 3     | 146 | 0   | 137  | -38 | 0.415 E -06 | 0 | 0.00000 E | +00  | 0   |
| 425   | C     | 3     | 143 | -3  | 141  | -12 | 0.387 E -06 | 0 | 0.00000 E | +00  | 0   |
| 540   | C     | 3     | 138 | 20  | 142  | 12  | 0.300 E -06 | 0 | 0.00000 F | +00  |     |

Sample of screen displayed when a listing of data for a specimen requested in editor (:LS). The option :PS produces an identical listing on the printer.

3.5 Editor DIK7 DTR> II Enter ROCK: AL Enter SPECIMEN (010-999): 010 Enter SAMPLE (A-E): C Enter TREATMENT VALUE: 0301C Non-digit in string "0301C", ignoring character(s) Re-enter TREATMENT VALUE: 0301 Enter TREATMENT TYPE: C Enter TREATMENT SEQUENCE NUMBER: 1 Enter DH: 45 Enter IH: 78 Enter DB: 80 Enter IB: 34 ENTER INTENSITY: (MANTISSA (.999), (CR), EXPONENT (-99) Enter MANTISSA: .7 Enter EXPONENT: --6 Enter ERROR (K): 56 ENTER SUSCEPTIBILITY (MANTISSA (.99999), (CR), EXPONENT (-99) Enter MANTISSA: 0 Enter EXPONENT: 0 Enter RUN: 0 Enter MORE DATA TO INPUT? Y/N: N.

Sample interactive session of adding a new record to a rock collection. Editor option :I

.

Enter SPECIMEN NO (999X): \010C Truncation during assignment Re-enter SPECIMEN NO (999X): 010C Enter TREATMENT (9999X): 0301C

SPECIMEN TREAT TREAT TREAT RUN NO SEQ VALUE TYPE DH IH IB M К SUSC DR 45 78 80 34 0,700 E -06 56 0.00000 E +00 0 010C 1 С 301 Enter ENTER FIELD TO MODIFY (DH, IH, DB, IB, K, M, SUS, RUN, X to exit) : DB Enter DB: 33 SPECIMEN TREAT TREAT TREAT RUN K SUSC NO SEQ VALUE TYPE DH TH DR IB M 33 34 0.700 E -06 56 0.00000 E +00 0 0100 1 301 С 45 78 Enter ENTER FIELD TO MODIFY (DH, IH, DB, IB, K, M, SUS, RUN, X to exit) : M ENTER INTENSITY: (MANTISSA (.999), (CR), EXPONENT (-99) Enter MANTISSA: <u>.6</u> Enter EXPONENT: -6 301 01.00 1 С 45 78 33 34 0,600 F -06 56 0.00000 E +00 0 Enter ENTER FIELD TO MODIFY (DH, IH, DB, IB, K, M, SUS, RUN, X to exit) : X ABORT: Execution terminated by "ABORT" statement

Sample session of modifying data in rock collection. Editor option :M

1

Enter SPECIMEN NO: 010B Enter TREATMENT: 0300C Enter TREATMENT SEQUENCE: 1 SPECIMEN TREAT TREAT TREAT К SEQ VALUE TYPE DH IH DB IB M SUSC RUN NO 36 22 34 0.700 E -06 300 45 0 0.00000 E +00 123 010R 1 С Enter DELETE ARE YOU SURE Y/N ?: YYY Truncation during assignment Re-enter DELETE ARF YOU SURE Y/N ?: Y. DTR> .....

Sample session of deleting some data from rock collection. Editor option :D.

CAUTION!!! This procedure deletes ALL data for Site or Specimen chosen Enter Kill (1) Site or (2) Specimen data (1,2,X)?: <u>2</u> Enter SPECIMEN-ND: <u>010C</u>

LIST OF SPECIMEN RESULTS TO BE DELETED

SITE TREAT TREAT CORE SAMPLE VALUE TYPE

10 C 301 C Enter Kill - are you sure? Y/N: Y

LIST OF SPECIMEN RESULTS DELETED

SITE TREAT TREAT CORE SAMPLE VALUE TYPE

10 C 301 C

Sample interactive session of deleting a range of data from rock collection. Editor option :K The list of specimen results deleted is printed on the printer also.

### 3.6 PLOTTING

#### Summary:

There are 7 kinds of plots available:

- 1) Stereonet using NRM measurements for a range of specimens within a site
- 2) Stereonet using measurements for a range of treatments for a specimen
- 3) Intensity decay curve for a range of treatments for a specimen
- 4) Vector plot in the XY plane
- 5) Vector plot in the ZH plane
- 6) Vector plot in the ZX plane
- 7) Vector plot in the ZY plane

The plotting process begins by prompting the user to enter either a SITE # or SPECIMEN # to plot. If a site is entered a site stereonet is produced. If a specimen is entered the user can select the type of specimen plot from the options: ST(stereonet), MT(intensity decay curve), XY,ZH,ZX,ZY (Vector graphs) or AP. AP is a semi-automatic plotting option. It sequentially goes through each of the plotting options and generates plots according to selections made by the user.

A hardcopy of the graph on the graphics screen can be obtained by pushing the copy button on the copier unit. 3.6 PLOTTING

STEREONET - The stereonet consists of a circle which represents a sphere with 0 at the north pole and moving clockwise 90 , 180 and 270 . For either the site or specimen stereonets two plots are available; one with respect to the horizontal(H) one with respect to bedding (B).

To find a point on the stereonet the inclination and declination values are required. The declination is found on the circumference of the circle and the inclination is then calculated on the radius starting at the declination point.

> A = (RAD \* 1.4142) \* SIN(I) where RAD = radius of circle

> > I = value of inclination

The symbol for representing a point is a square if the inclination angle is positive or a plus sign if the inclination angle is negative.

Each point may be labelled with the treatment value ( for specimen stereonet)or the specimen id (for site stereonet). On the specimen stereonet the first point is labelled with an N if the data is the NRM result or an S if it is not. All data points are connected together on a specimen stereonet using a straight line regardless of polarity change.

INTENSITY DECAY CURVE - This is a graph of the intensity of magnetization vs treatment. Intensity is on the vertical axis, treatment is on the horizontal axis. The graph can be produced for a range of treatments for a specimen.

Each data point is indicated by a small plus sign and they are connected together. If more than one treatment type is displayed a dashed line is used to indicate the change of scale on the horizontal axis.

The number at the top left of the plot is the maximum intensity value labelled on the vertical axis.

VECTOR GRAPHS - The vector graphs can be divided into 2 types: a) 4 quadrant plot XY,ZX,ZY (A,B,C,D quadrants)

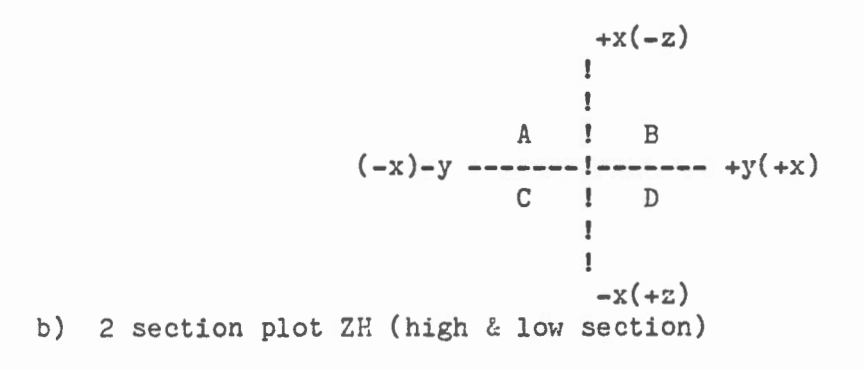

-z ! ! HIGH ! !----- h ! LOW ! ! +z

Each axis is the same length and can be labelled either as 1,2,3 or 2,4,6,8,10. There is a number in the top left corner of each plot that indicates the value of the maximum labelled tic mark.

These graphs can be plotted: a) with or without the NRM value b) with respect to the horizontal or bedding c) for a selected quadrant or section

The first point is always plotted using a square, the remainder are plotted using a plus sign.

ENTER SITE OR SPECIMEN TO PLOT (99/999X/X(exit)) > 245B

Enter plot option (ST.MT.XY.ZH.ZX.ZY AP(all plots),XX(exit)) ><u>ST\_</u>

Enter range of treatments (Hit space bar for all treatments Lower treatment (9999X or X to exit) >\_\_\_\_

With labels (Y/N/X) >  $\underline{Y}$ Correction Horizontal or Bedding (H/B/X) >  $\underline{H}$ 

Screen Displayed When plot option chosen and Specimen Stereonet plotted. User responses are underlined.

Hardcopy of site stereonet for all NRM results within site 24. Horizontal correction

Collection: JNW

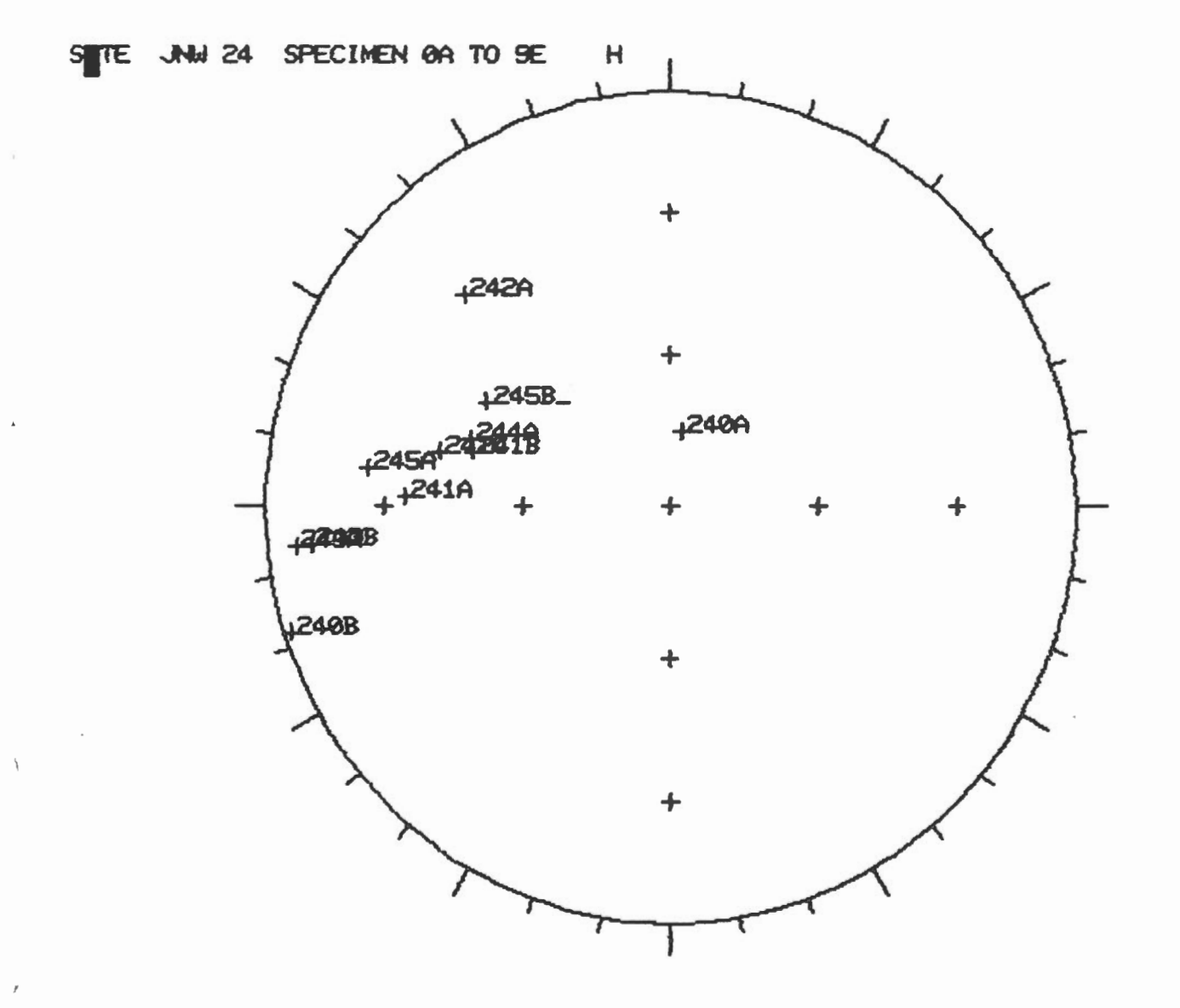

Hardcopy of specimen stereonet.

Plot option: ST

Collection: JNW

Specimen:245B

This plot is for all treatments, labels are not included and the data used is with respect to the horizontal. The first point plotted is the NRM result.

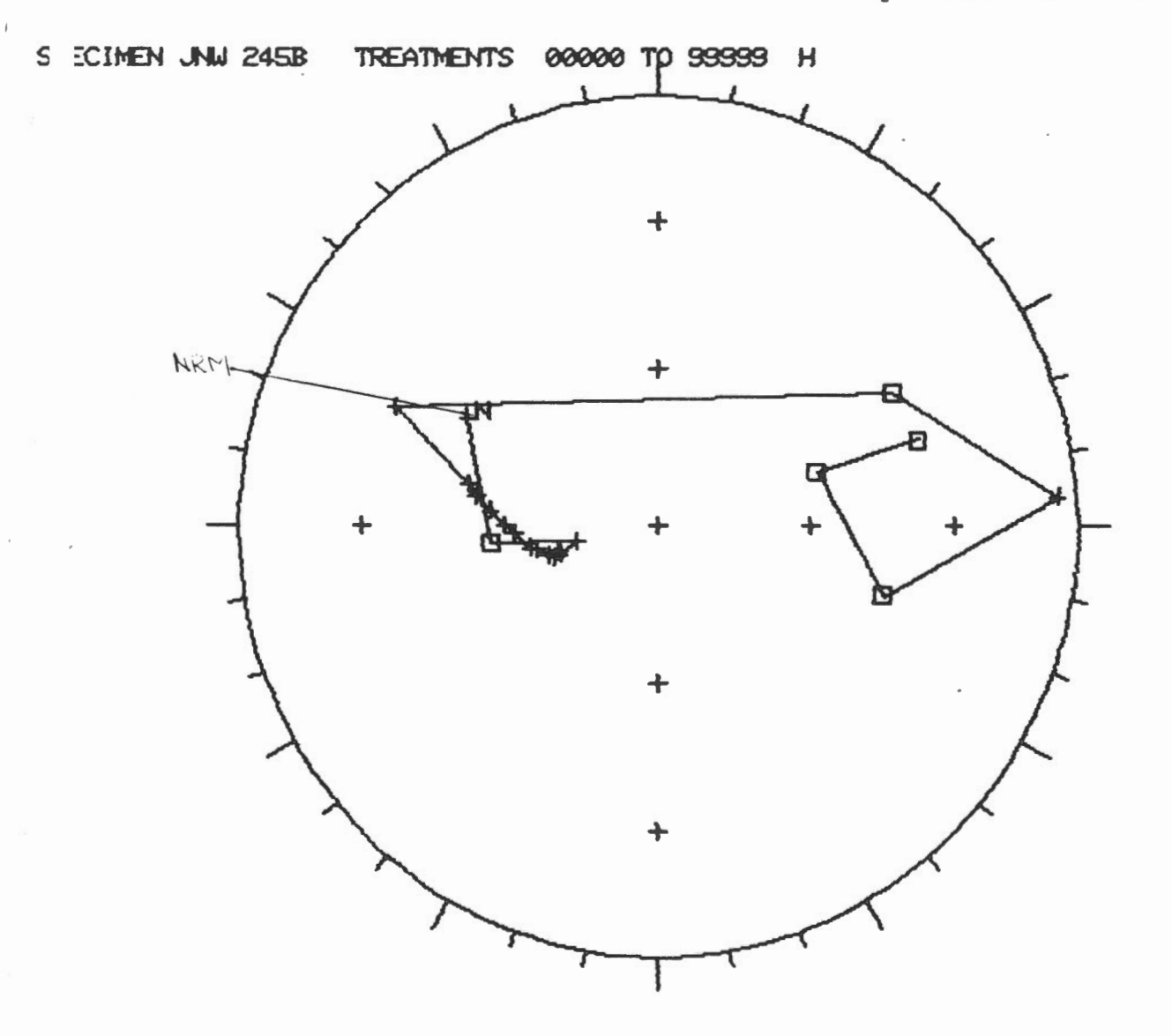

Hardcopy of Specimen Stereonet.

Plot Option: ST

Collection: JNW

Specimen: 245B

This plot is for a range of treatment, labels are included and the data is with respect to the horizontal.

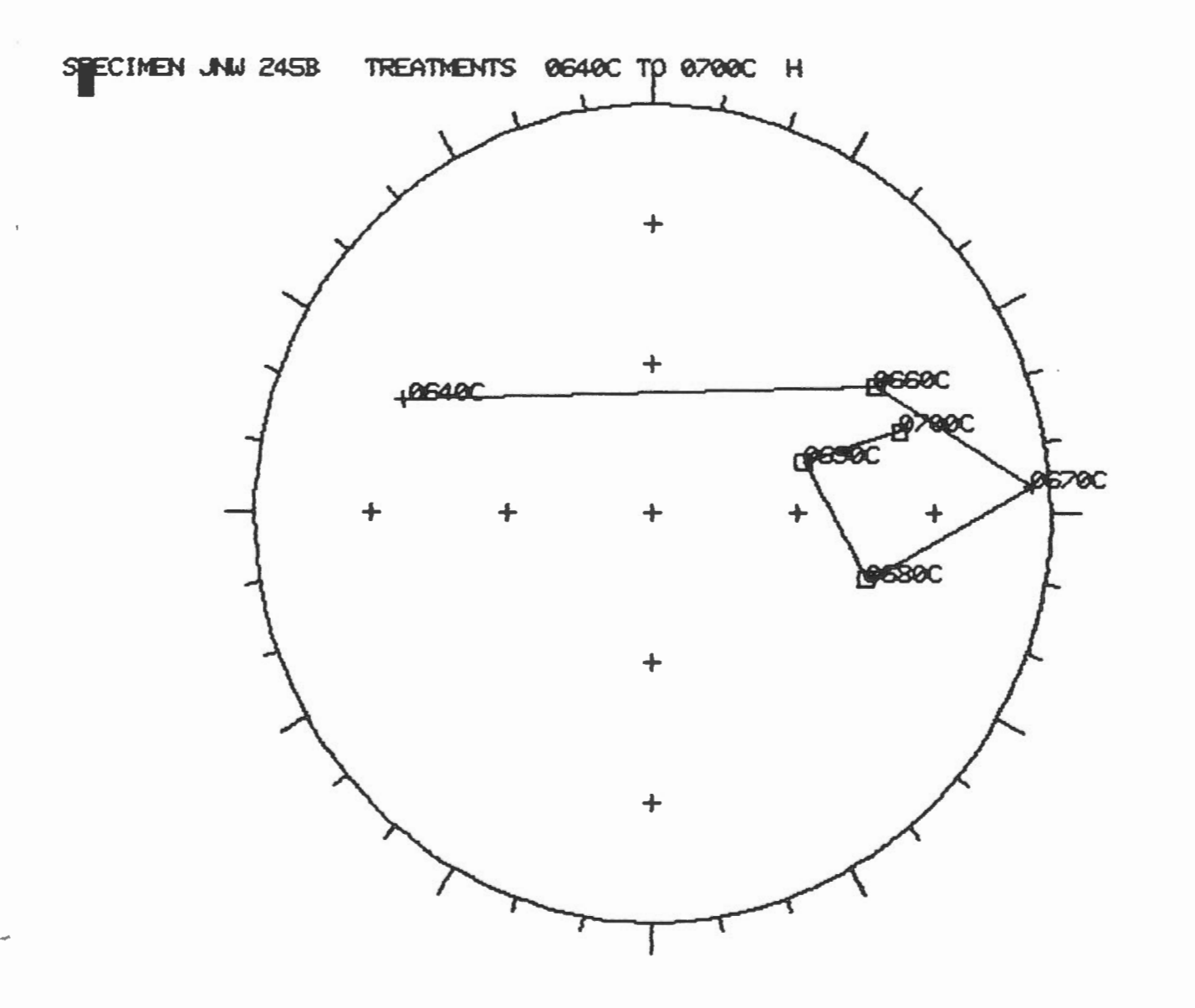

Hardcopy of Intensity Decay Curve, all treatments plotted.

Plot option: MT

Collection: NW

Specimen: 245B

Value of maximum labelled tic mark on vertical axis: 30

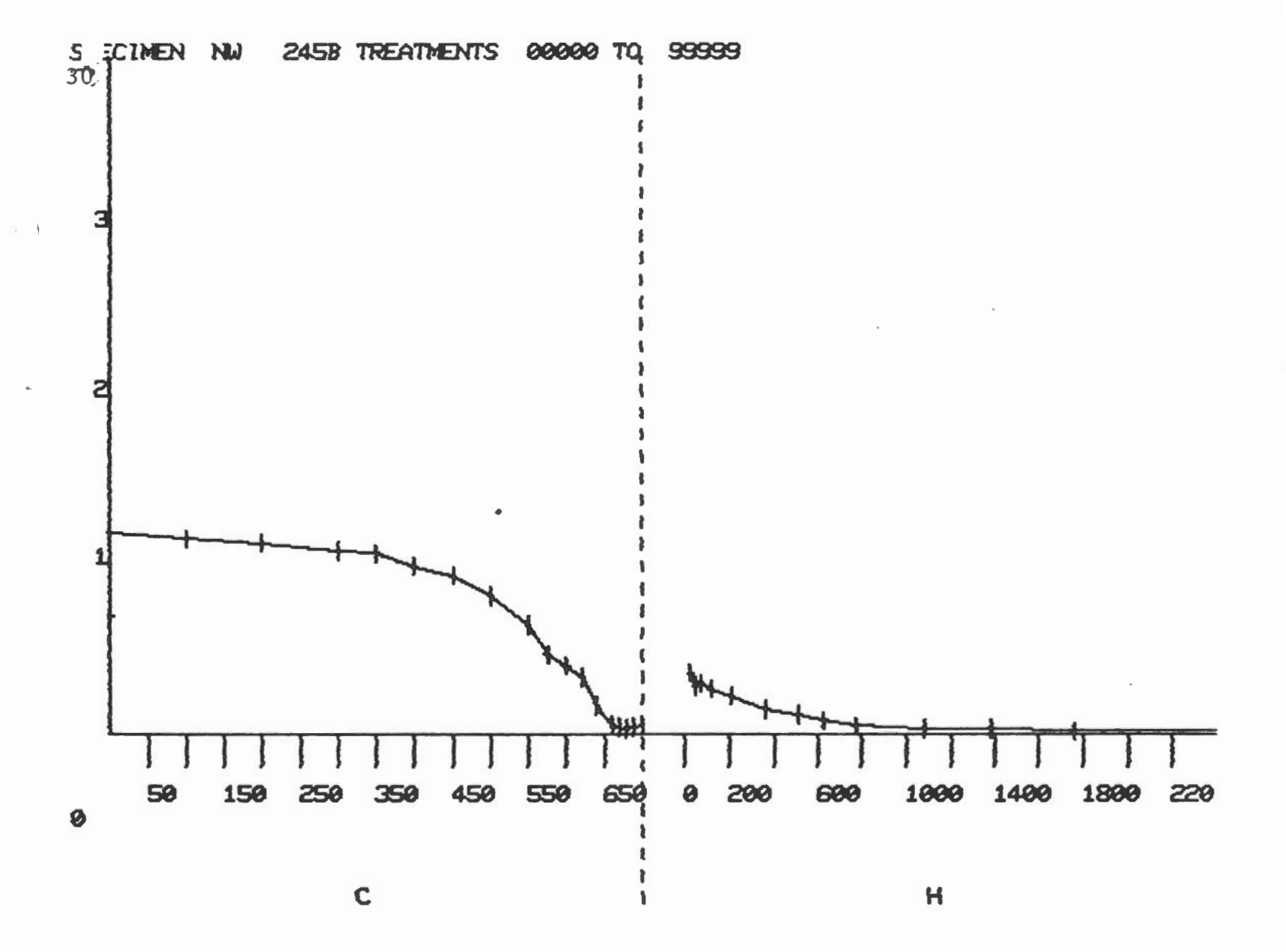

Hardcopy of Intensity Decay Curve

Plot Option: MT

Collection: JNW

Specimen: 245B

Lower treatment: the lowest temperature value

Upper treatment: 0700C

Value of maximum labelled tic mark on vertical axis: 3Ø

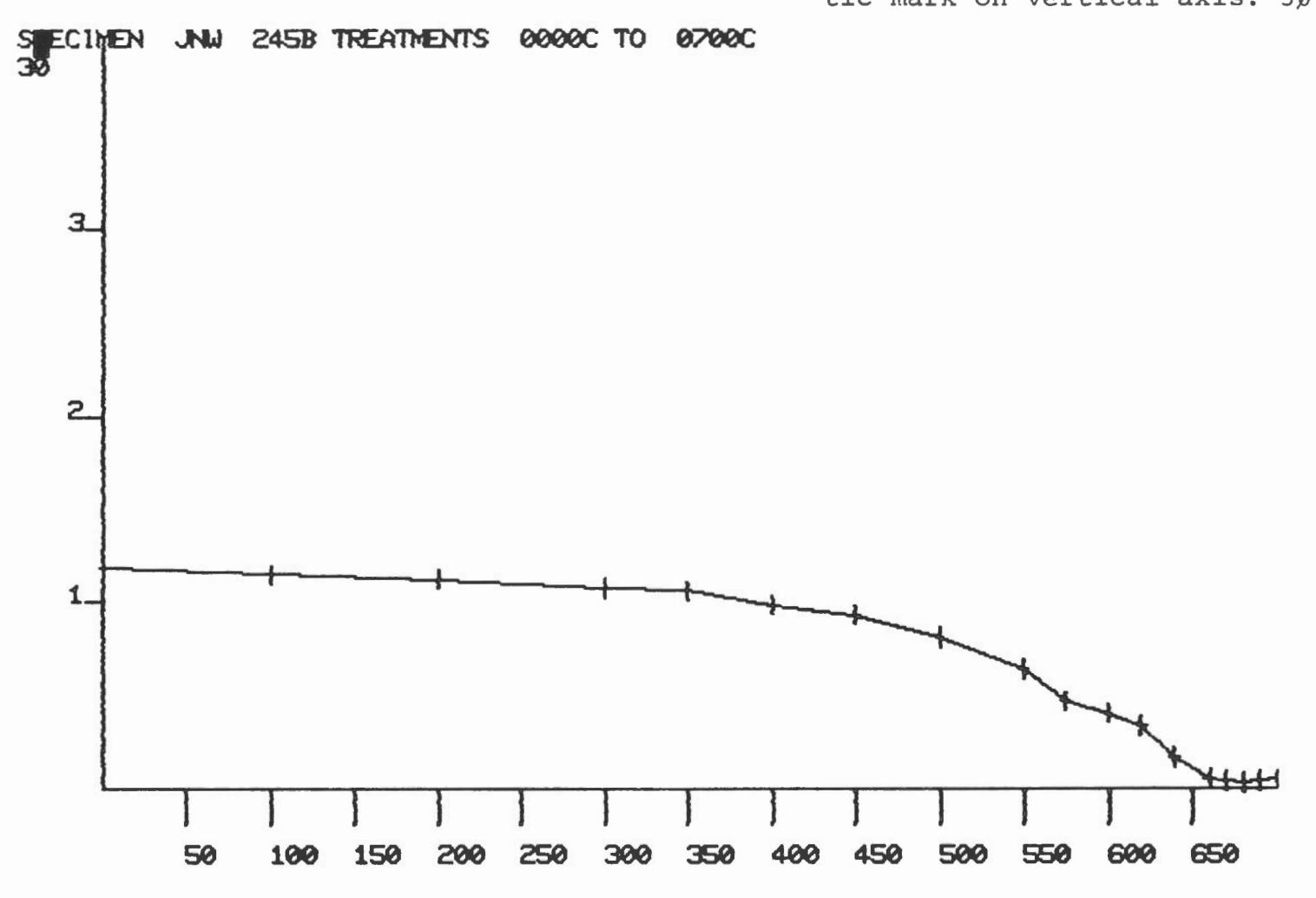

С

Hardcopy of Vector graph in xy plane with quadrant C enlarged.

Quadrant: C Collection: JNW Specimen: 245B Value of maximum labelled tic mark: 10 NRM: No

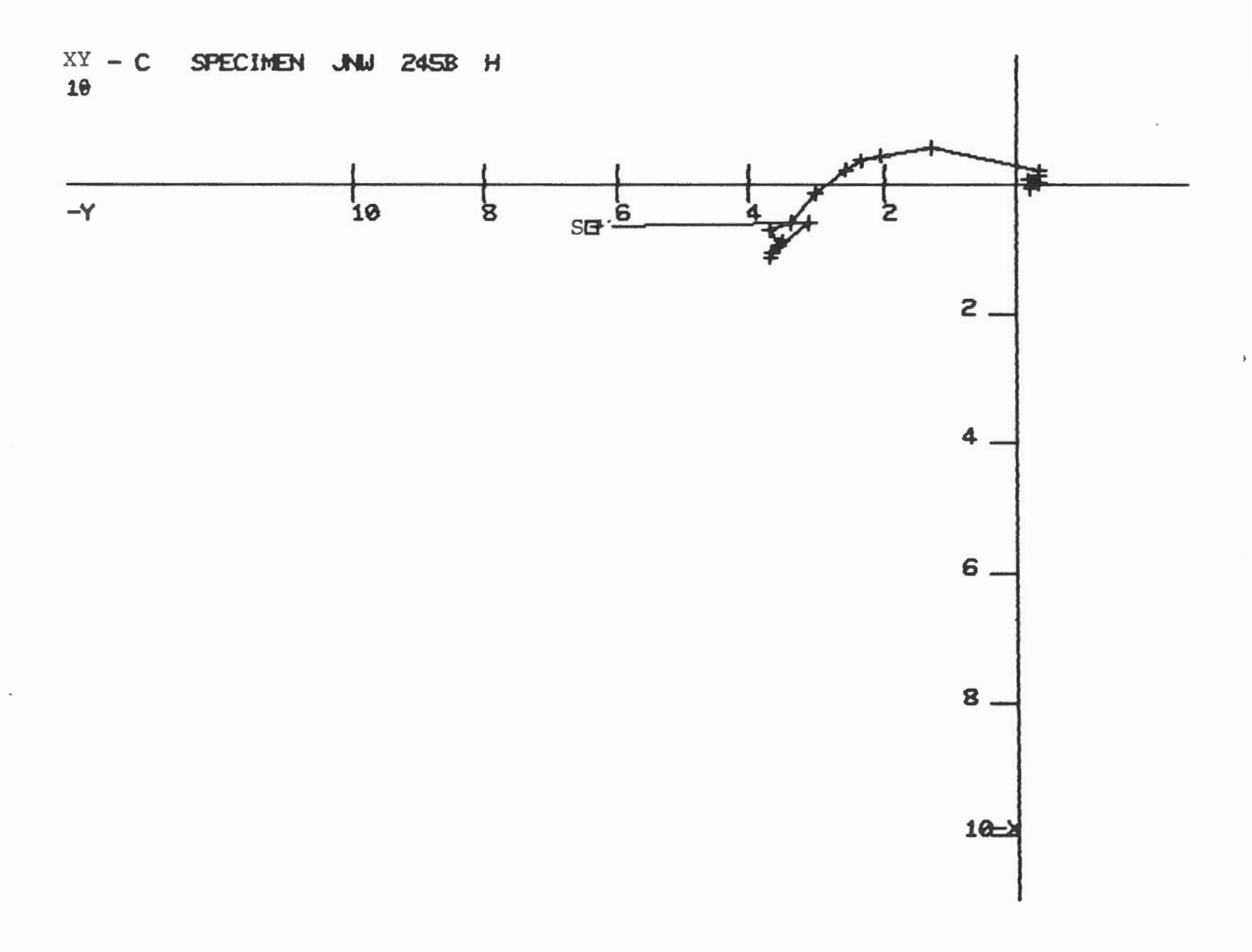

3.6 Plotting Hardcopy of Vector graph in XY plane.

Plot option: XY Collection: JNW Specimen: 245B

Value of maximum labelled tic mark:10

Correction: Horizontal NRM: Yes

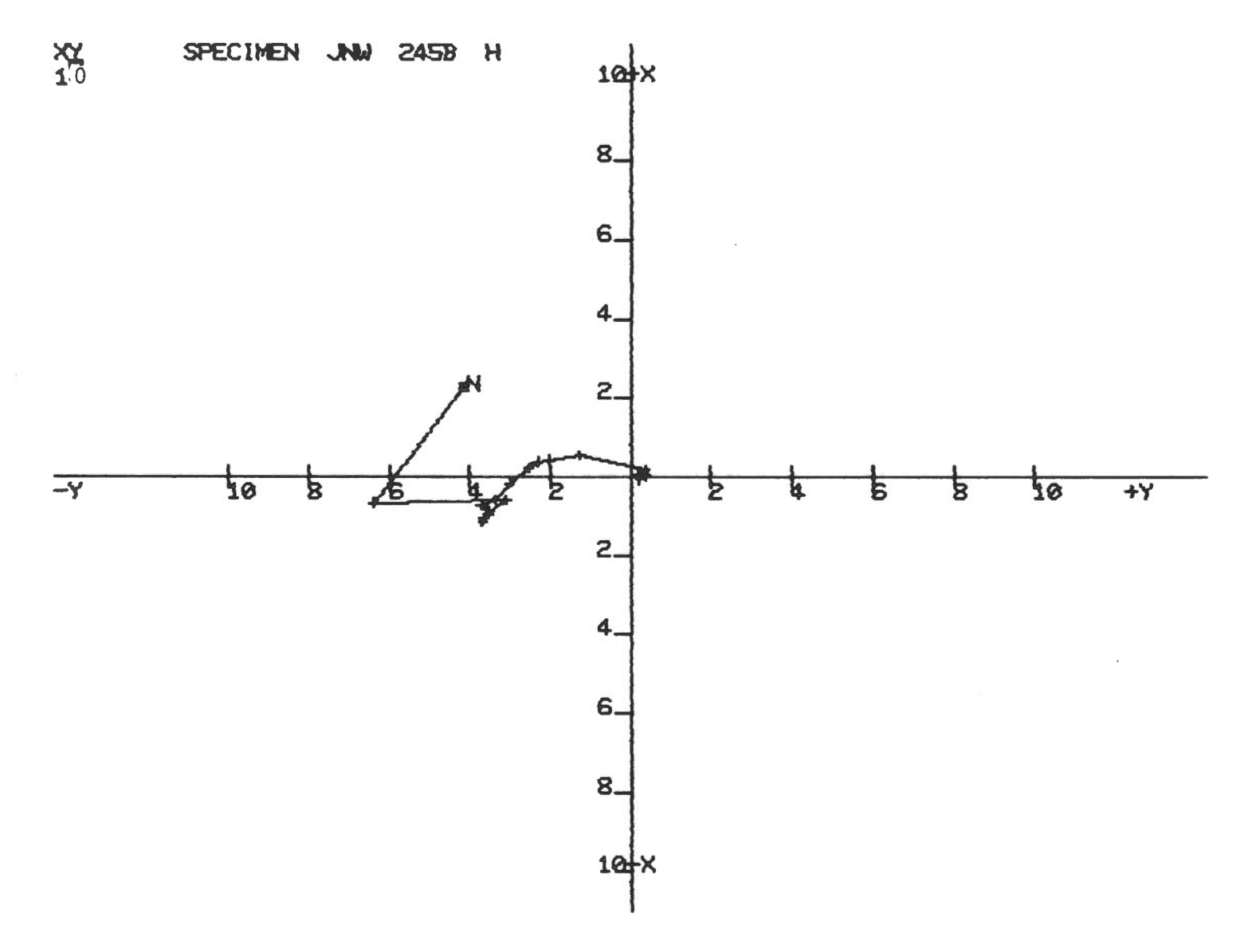

Hardcopy of vector graph inZY plane.

Plot option: ZY

Collection: JNW

Specimen: 245B

Value of Maximum labelled tic mark: 30 Correction: Horizontal NRM: No

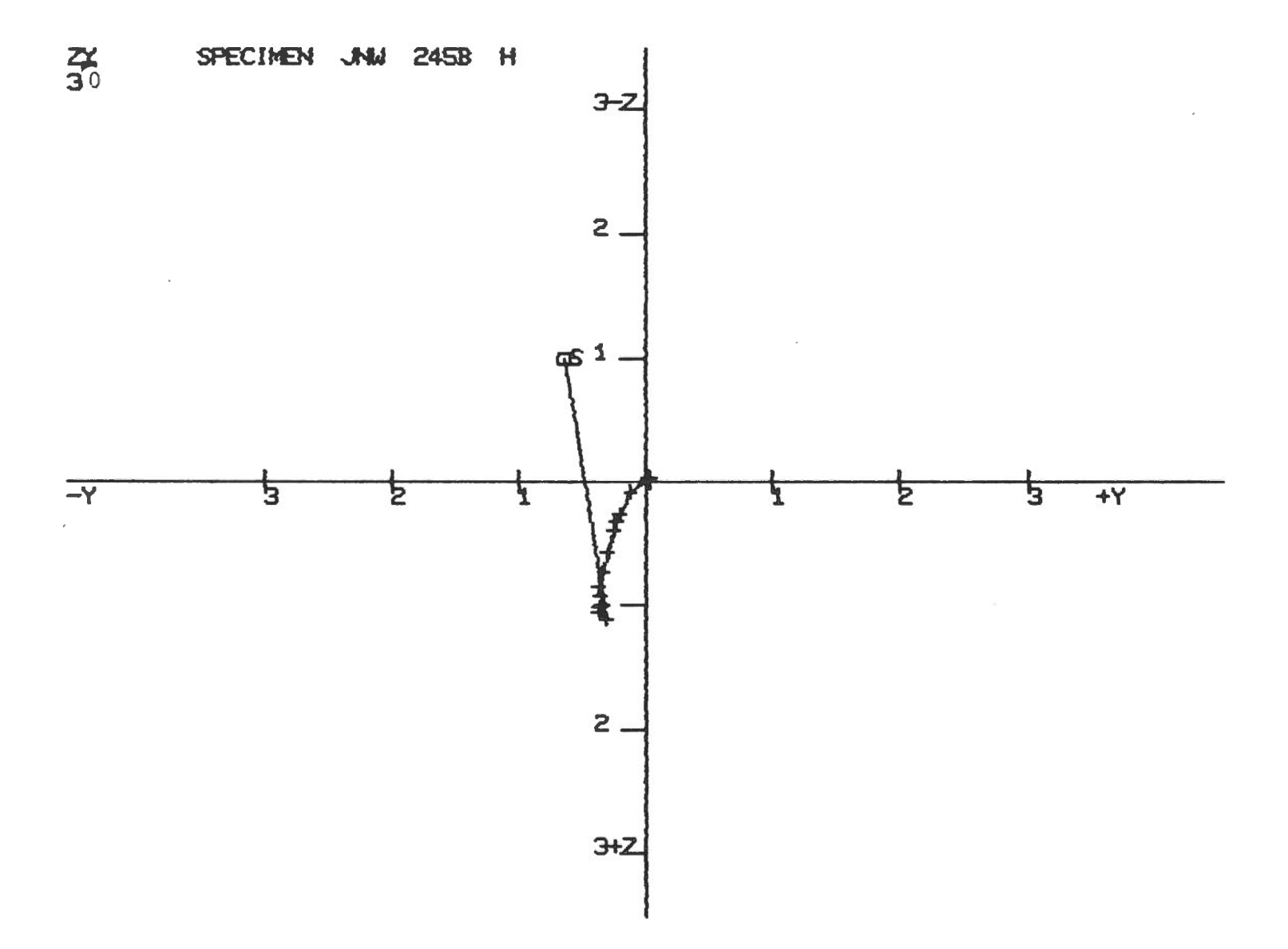

.

Hardcopy of vector graph in the ZX plane.

Plot option: ZX

Collection: JNW

Specimen: 245B

Value of Maximum Labelled Tic mark: 30 Correction: Horizontal

NRM: Yes

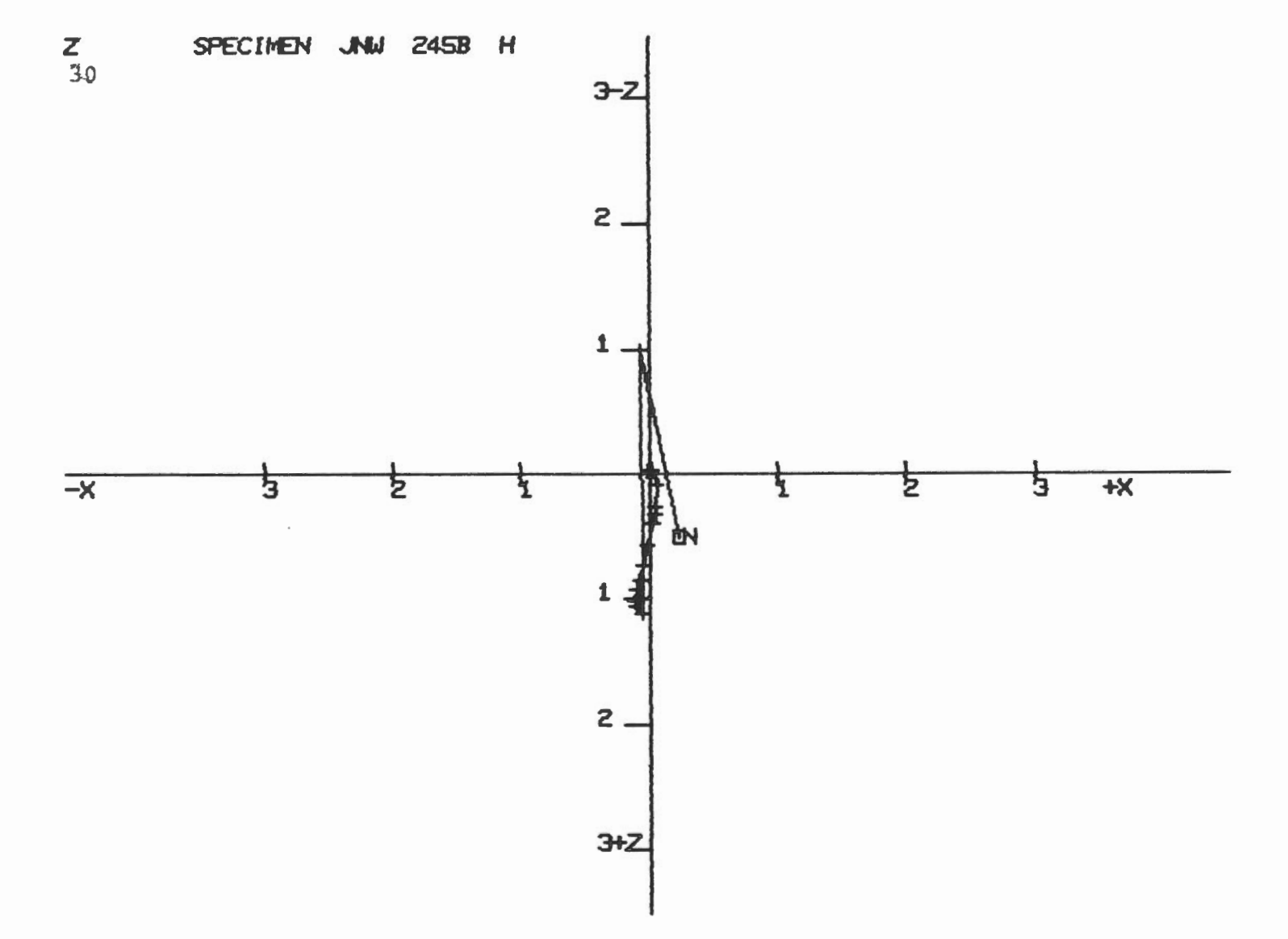

Hardcopy of vector graph in ZH plane.

Plot option: ZH Collection: JNW Specimen: 245B

Value of Maximum Labelled Tic Mark: 30

Correction: Horizontal NRM: No

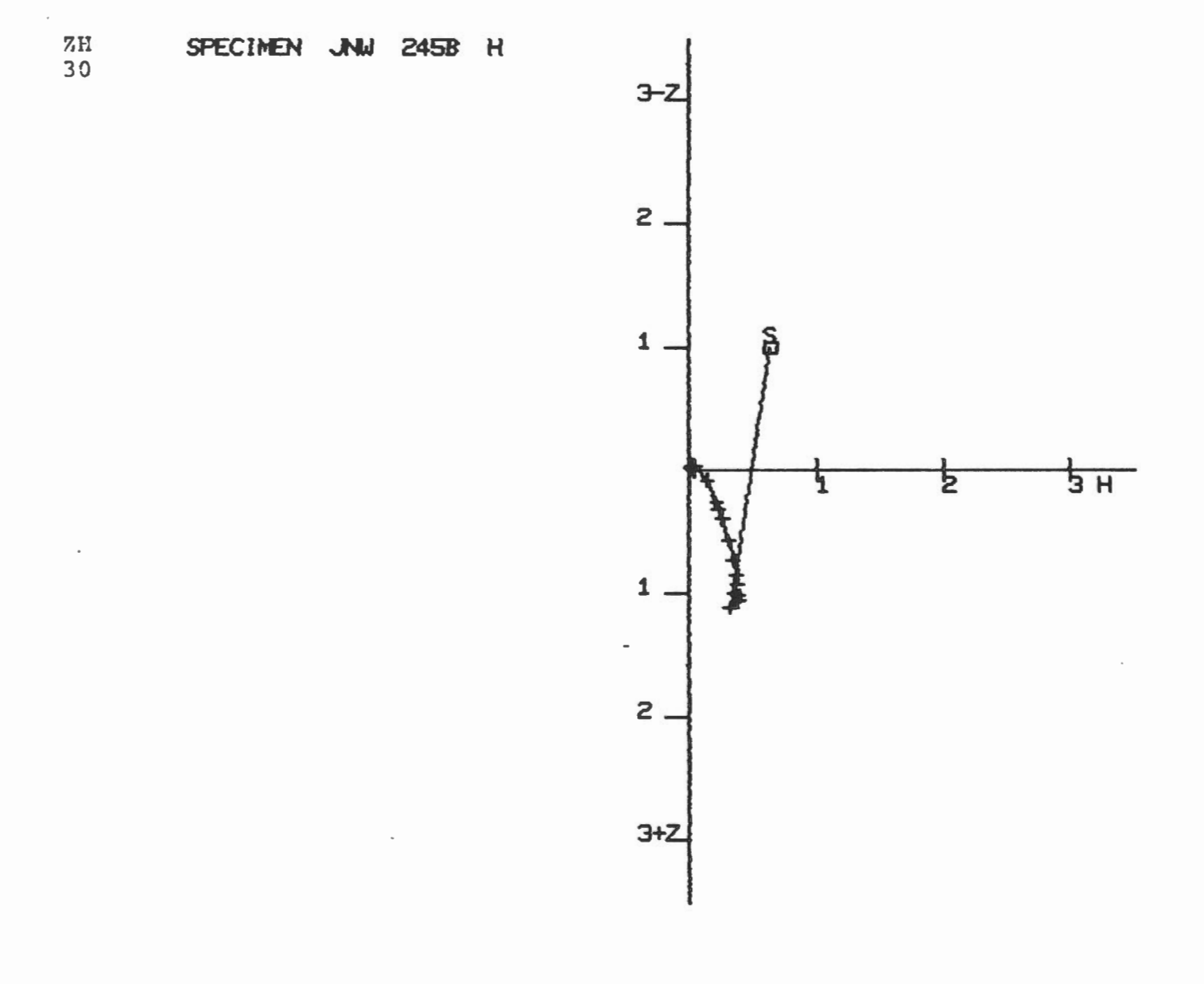

Hardcopy of vector graph in ZH plane.

With lower half enlarged.

Section: L

Collection: JNW

Specimen: 245B

Value of Maximum Labelled Tic Mark: 30

Correction: Horizontal

NRM: NO

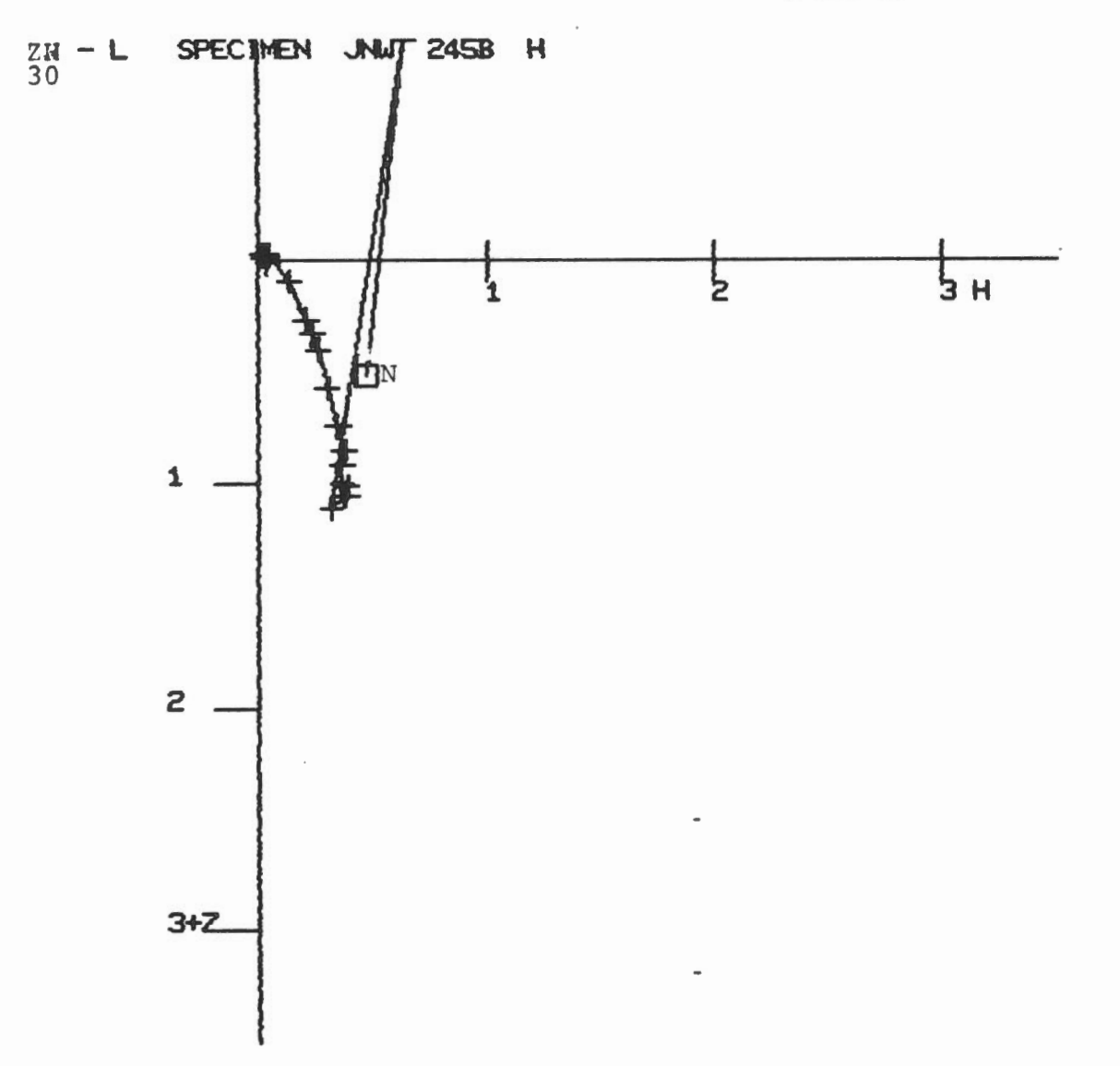

44

| 3.6 PLOTTING                 |                  | 8                                                                                                    |
|------------------------------|------------------|----------------------------------------------------------------------------------------------------|
| Errors Messages:             |                  |                                                                                                    |
| ERROR opening intertask file | Source:<br>Expl: | SPPLOT.TSK(get.ftn)<br>An attempt to open<br>the file INFO.DAT<br>failed                                   |
|                              | Action:          | Exit SPIN<br>Call programmer                                                                               |
| ERROR opening rock unit file | Source:          | SPPLOT.TSK<br>(oprock.ftn)                                                                                 |
|                              | Expl:            | An attempt to open<br>rock unit data file                                                                  |
|                              | Action:          | falled<br>Exit Spin<br>Call programmer                                                                     |
| Invalid site/specimen format | Source:          | SPPLOT.TSK<br>(verid.ftn)                                                                                  |
|                              | Expl:            | The format of the<br>specimen id<br>entered is not<br>correct. It<br>must be 3 numbers<br>and 1 character. |
|                              | Action:          | Reprompt user                                                                                              |
| Invalid Plot option          | Source:          | SPPLOT.TSK<br>(plopt.ftn)                                                                                  |
|                              | Expl:            | An invalid plot<br>option was entered                                                                      |
|                              | Action:          | Reprompt user                                                                                              |
| Specimen not on database     | Source:          | SPPLOT.TSK<br>(stnrm,siplot,sirnge,<br>stplot.strnge.ftn)                                                  |
|                              | Expl:            | No data found to plot<br>Nothing plotted<br>except in case<br>when an NRM has<br>been found                |
|                              | Action:          | Try another specimen                                                                                       |

+

### 3.6 PLOTTING

Error messages (contd): Invalid range of treatments Source: SPPLOT.TSK (mtrnge.ftn,strnge.ftn) Expl: An invalid treatment type was entered or the treatment types entered in range are in the wrong order Action: Try another range ERROR - treatment contains non-digit Source: SPPLOT.TSK in positions 1-4(strnge.ftn) Expl: One of the treatment values entered is in the wrong format. It must have 4 numbers and one character (0, C, T, N)Action: Reprompt user for range of treatments

### 3.7 STATISTICAL ANALYSIS

Summary:

Fisher statistics can be calculated using data selected by any of the following methods:

- a) average of a range of treatment results for a specimen
- b) average of results for a range of specimens at a specified treatment step
- c) average of results for selected specimens at specified treatment steps
- d) average of results for selected specimens within a site ( all data for a specimen is averaged, up to 50 specimens can be included )
- e) average of all NRM measurements for a site or range of sites

Horizontal or bedding data must be chosen.

Total or Partial Fisher statistics can be calculated. Partial statistics can be saved and used to calculate Total Fisher statsitics. A maximum of 20 sets of Partial statistics can be saved. When Total statistics are selected the user must enter the latitude and longitude of the site. All output is displayed on the screen and listed on the lineprinter. See Appendix F for a summary of calculations used.

FISHER STATISTICS

~

Enter type of correction (H,B, or X to exit) > H Data selection option (A-E,(H)elp,e(X)it) > H

Option Selection questions in Fisher Statistical Analysis. User responses are underlined.

Screen 1/9

# FISHER STATISTICS OPTIONS

A) Average of range of treatment results for a specimen

B) Average of results for a range of specimens at a specified treatment step

C) Average of results for selected specimens at specified treatment steps

D) Average of results for selected specimens within a site

E) Average of all NRM measurements for a site or range of sites

Data selection option (A-E,(H)elp,e(X)it) > A

Help displayed for statistical analysis. User responses are underlined.

Screen 2/9

Enter specimen id (999X or X to exit) > 173B Enter range of treatments Lower treatment position and treatment (99999X) > 10300H Upper treatment position and treatment (99999X) > 30300C Treatment 1-0300H to treatment 3-0300C Specimen: 173B 1-0300H D == 170 I = -52 188 I = -69 1-0301H D == D == 156 I ..... -56 1-0350H I = -59 1-0500H D = 156 I == 1-0550H D == 1.42 -63 I = 2-01000 D = 176 -49 I = 2-03000 D == 1.60 -53 I = 2-04000 D == 156 -55 D = 152 I = -55 2-07000 I 2-10000 D = 153 ------61 3-0100C D = 189 I = -54 Partial or Total Statistics (P,T,X to exit) > P

H

Screen display of data selected for analysis option A. User responses are underlined.

Screen 3/9

PARTIAL STATISTICS

#### 

DECLINATION OF THE MEAN DIRECTION : 163.43 INCLINATION OF THE MEAN DIRECTION : -57.68 N : 11

\* \* \* \* RESULTANT OF THE DIRECTION COSINES : R = 10.856103 \* \* \* \* ESTIMATE OF THE PRECISION : K = 69.49 \* \* \* \* RADIUS OF THE CIRCLE OF CONFIDENCE (95%) : ALPHA 95 = 5.52 \* \* \* \* \* \* 

SAVE? Y/N Y

Screen display of partial statistics produced from data displayed in previous screen. These statistics can be saved for further calculation of total statistics. User responses are underlined.

Screen 4/9

FISHER STATISTICS OPTION A

Specimen: 173B

Treatment 1-0300H to treatment 3-0300C

| 1-0300H | D = | 170 | I = | -52 |
|---------|-----|-----|-----|-----|
| 1-0301H | D = | 188 | I = | -69 |
| 1-0350H | D = | 156 | I = | -56 |
| 1-0500H | D = | 156 | I = | -59 |
| 1-0550H | D = | 142 | I = | -63 |
| 2-01000 | D = | 176 | I = | -49 |
| 2-03000 | D = | 160 | I = | -53 |
| 2-04000 | D = | 156 | I = | -55 |
| 2-07000 | D = | 152 | I = | -55 |
| 2-10000 | D = | 153 | I = | -61 |
| 3-0100C | D = | 189 | I = | -54 |

PARTIAL STATISTICS

1

DECLINATION OF THE MEAN DIRECTION : 163.43 INCLINATION OF THE MEAN DIRECTION : -57.68 N : 11 STATISTICAL ANALYSIS

H

RESULTANT OF THE DIRECTION COSINES : R = 10.856103 ESTIMATE OF THE PRECISION : K = 69.49 RADIUS OF THE CIRCLE OF CONFIDENCE (95%) : ALPHA 95 = 5.52

3.7 Statistical Analysis

Lineprinter listing of input data and resultant partial statistics for Fisher Statistics Option A.

.

.

Enter low specimen id (999X or X to exit) > 010A

Enter high specimen id (999X or X to exit) > 173B Enter treatment (9999X) > 0000N

| Specin | nen OiOA to | specim | ien 1738 | TREATMENT 000 |     |  |  |
|--------|-------------|--------|----------|---------------|-----|--|--|
| 010A   | 0-0000N     | D =    | 0        | I =           | 0   |  |  |
| 055A   | 0-0000N     | D =    | 0        | I =           | 0   |  |  |
| 055B   | 0-0000N     | D =    | 0        | I ==          | 0   |  |  |
| 055C   | 0-0000N     | D =    | 0        | I ==          | 0   |  |  |
| 055D   | 0-0000N     | D =    | 0        | I =           | 0   |  |  |
| 055E   | 0-0000N     | D =    | 0        | I ==          | 0   |  |  |
| 057A   | 0-0000N     | D =    | 0        | I =           | 0   |  |  |
| 057B   | 0-0000N     | D =    | 45       | I =           | 0   |  |  |
| 057C   | 0-0000N     | D =    | 0        | I =           | 0   |  |  |
| 057D   | 0-0000N     | D =    | 0        | I =           | 0   |  |  |
| 057E   | 0-0000N     | D =    | 0        | I =           | 0   |  |  |
| 058A   | 0-0000N     | D =    | 0        | I ==          | 0   |  |  |
| 058B   | 0-0000N     | D =    | 0        | I =           | 0   |  |  |
| 058C   | 0-0000N     | D =    | 0        | I ==          | 0   |  |  |
| 059A   | 0-0000N     | D =    | 21       | I =           | 0   |  |  |
| 059B   | 0-0000N     | D =    | 0        | I =           | 0   |  |  |
| 0590   | 0-0000N     | D =    | 0        | I ==          | 0   |  |  |
| 059D   | 0-0000N     | D =    | 0        | I =           | 0   |  |  |
| 060A   | 0-0000N     | D =    | 0        | I =           | 0   |  |  |
| 060B   | 0-0000N     | D =    | 0        | I =           | 0   |  |  |
| 171B   | 0-0000N     | D =    | 170      | I =           | 52  |  |  |
| 173A   | 0-0000N     | D =    | 156      | I =           | -56 |  |  |
| 173B   | 0-0000N     | D =    | 218      | I =           | -27 |  |  |
|        |             |        |          |               |     |  |  |

Partial or Total Statistics (P,T,X to exit) > P

Screen display of data selected for analysis option B. User responses are underlined.

Screen 5/9

ON H

| Specimen 010A to Specimen 173B                                                                                                    | Treatment 0000N H                            |
|----------------------------------------------------------------------------------------------------|----------------------------------------------|
| 010A 0-0000N D = 0 I =   055A 0-0000N D = 0 I =   055B 0-0000N D = 0 I =   055C 0-0000N D = 0 I =   055D 0-0000N D = 0 I =   055E 0-0000N D = 0 I =   057A 0-0000N D = 0 I =   057B 0-0000N D = 45 I =   057C 0-0000N D = 0 I =   057D 0-0000N D = 0 I = | 0<br>0<br>0<br>0<br>0<br>0<br>0<br>0         |
| 057E 0-0000N D = 0 I =   058A 0-0000N D = 0 I =   058B 0-0000N D = 0 I =   058C 0-0000N D = 0 I =   059A 0-0000N D = 21 I =   059B 0-0000N D = 0 I =   059C 0-0000N D = 0 I =   059D 0-0000N D = 0 I =   060A 0-0000N D = 0 I =   060B 0-0000N D = 0 I = |                                              |
| 171B 0-0000N D = 170 I =   173A 0-0000N D = 156 I =   173B 0-0000N D = 218 I =   PARTIAL STATISTICS                                                                                                    | -52<br>-56<br>-27                            |
| DECLINATION OF THE MEAN DIRECT<br>INCLINATION OF THE MEAN DIRECT<br>N : 23                                                                                                    | ION : 2.73<br>ION : -6.62                    |
| RESULTANT OF THE DIRECT<br>ESTIMATE OF<br>RADIUS OF THE CIRCLE OF CONFIDENC                                                                                                    | ANALYSIS *********************************** |
| 3.7 Statistical Analysis                                                                                                    |                                              |

Lineprinter listing of input data and resultant partial statistics for Fisher Statistics Option B.

2 (2)

Data selection option (A-E,(H)elp,e(X)it) > C Enter specimen id (999X or X to exit) > 173B Enter treatment position number (1-3) > 1 Enter treatment (9999X) > 0163H Specimen: 173B 1-0163H (H) D = 152 I = -23 Enter specimen id (999X or X to exit) > 173B Enter treatment position number (1-3) > 1 Enter treatment (9999X) > 0350H Specimen: 173B 1-0350H (H) D = 156 I = -56 Enter specimen id (999X or X to exit) > 173B Enter treatment position number (1-3) > 4 Enter treatment (9999X) > Specimen 173B 4- not on database Enter specimen id (999X or X to exit) > 177 Enter specimen id (999X or X to exit) > 173B Enter treatment position number (1-3) > 2 Enter treatment (9999X) > 01000 D = 176 I = -49Specimen: 173B 2-01000 (H) Enter specimen id (999X or X to exit) > X Partial or Total Statistics (P,T,X to exit) > P

Screen display of data selected for analysis option C. User responses are underlined.

Screen 6/9

. . . A NUMBER OF STREET FISHER STATISTICS OPTION C Correction: H Specimen: 173B 1-0163H Specimen: 173B 1-0350H Specimen: 173B 2-01000 D = 152 I = -23D = 156 I = -56D = 176 I = -49PARTIAL STATISTICS DECLINATION OF THE MEAN DIRECTION : 160.37 INCLINATION OF THE MEAN DIRECTION : -43.23 N: 3 ÷ . RESULTANT OF THE DIRECTION COSINES : R = 2.882507 ESTIMATE OF THE PRECISION : K = 17.02 RADIUS OF THE CIRCLE OF CONFIDENCE (95%) : ALPHA 95 = 30.85

# 3.7 Statistical Analysis

Lineprinter listing of input data and resultant partial statistics for Fisher Statistics Option C.

1

Data selection option (A-E,(H)elp,e(X)it) > D

Enter site (99 or X to exit) > 17

Enter core & sample (9X or X to exit) > 3B

Specimen: 173B (H)

Treatment

| 0-0000N | D =   | 218  | I |      | -27 |
|---------|-------|------|---|------|-----|
| 1-0024H | D==   | 124  | I |      | -50 |
| 1-0048H | D=    | 137  | I |      | -60 |
| 1-0096H | D =   | 186  | I | =    | -59 |
| 1-0163H | D =   | 152  | I | ==   | -23 |
| 1-0300H | D=    | 170  | I |      | -52 |
| 1-0301H | D=    | 188  | I |      | -69 |
| 1-0350H | D=    | 156  | I |      | -56 |
| 1-0500H | D =   | 156  | I |      | -59 |
| 1-0550H | D=    | 142  | I | ==   | -63 |
| 2-01000 | D =   | 176  | I |      | -49 |
| 2-03000 | D=    | 1.60 | I |      | -53 |
| 2-04000 | D=    | 156  | I | **** | -55 |
| 2-07000 | D=    | 152  | I | m    | -55 |
| 2-10000 | D =   | 153  | I |      | -61 |
| 3-0100C | D === | 189  | I |      | -54 |
| 3-03180 | D=    | 148  | I | ==   | -23 |
| 3-03250 | D=    | 146  | I | =    | 0   |
| 3-04250 | D=    | 143  | I | =    | -3  |
| 3-05400 | D==   | 138  | Т | -    | 20  |

Enter core & sample (9X or X to exit) > X Partial or Total Statistics (P,T,X to exit) > P

Screen display of data selected for analysis option D. User responses are underlined.

Screen 7/9

Fisher Statistics Option D

SITE: 17

Specimen: 173B (H) Treatment

| 0-0000N | D= | 218 | I = -27 |
|---------|----|-----|---------|
| 1-0024H | D= | 124 | I = -50 |
| 1-0048H | D= | 137 | I = -60 |
| 1-0096H | D= | 186 | I = -59 |
| 1-0163H | D= | 152 | I = -23 |
| 1-0300H | D= | 170 | I = -52 |
| 1-0301H | D= | 188 | I = -69 |
| 1-0350H | D= | 156 | I = -56 |
| 1-0500H | D= | 156 | I = -59 |
| 1-0550H | D= | 142 | I = -63 |
| 2-01000 | D= | 176 | I = -49 |
| 2-03000 | D= | 160 | I = -53 |
| 2-04000 | D= | 156 | I = -55 |
| 2-07000 | D= | 152 | I = -55 |
| 2-10000 | D= | 153 | I = -61 |
| 3-0100C | D= | 189 | I = -54 |
| 3-03180 | D≓ | 148 | I = -23 |
| 3-03250 | D= | 146 | I = 0   |
| 3-04250 | D= | 143 | I = -3  |
| 3-05400 | D= | 138 | I = 20  |

### PARTIAL STATISTICS

DECLINATION OF THE MEAN DIRECTION : 157.91 INCLINATION OF THE MEAN DIRECTION : -45.65 N: 20

8 . RESULTANT OF THE DIRECTION COSINES : R = 17.632986 ESTIMATE OF THE PRECISION : K = 8.03 \* RADIUS OF THE CIRCLE OF CONFIDENCE (95%) : ALPHA 95 = 12.29 \* 8 

3.7 Statistical Analysis

Lineprinter listing of input data and resultant partial statistics for Fisher Statistics option D.
## 3.7 Statistical Analysis

Data selection option (A-E, (H)elp, e(X)it) > EEnter low site value (99 or X to exit) > 17 Enter high site value (99 or X to exit) > 17

Site 17 to Site 17 H

Specimen

| 171B | 0-0000N | D |      | 170 | I |     | -52 |
|------|---------|---|------|-----|---|-----|-----|
| 173A | 0-0000N | D |      | 156 | I | =   | -56 |
| 173B | 0-0000N | D |      | 218 | I |     | -27 |
| 174B | 0-0000N | D |      | 124 | I | =   | -50 |
| 175D | 0-000N  | D | :::: | 186 | I | === | -59 |
| 175E | 0-0000N | D | =    | 152 | I | =   | -23 |
| 1790 | 0-0000N | D | -    | 137 | I | -   | -60 |

Partial or Total Statistics (P,T,X to exit) > P

Screen display of data selected for analysis option E. User responses are underlined.

Screen 8/9

Site 17 to Site 17 H

Specimen

| 171B | 0-0000N | D | = | 170 | I | = | -52 |
|------|---------|---|---|-----|---|---|-----|
| 173A | 0-0000N | D | = | 156 | I | = | -56 |
| 173B | 0-0000N | D | = | 218 | I | = | -27 |
| 174B | 0-0000N | D | Ξ | 124 | I | = | -50 |
| 175D | 0-0000N | D | = | 186 | I | = | -59 |
| 175E | 0-0000N | D | = | 152 | I | = | -23 |
| 1790 | 0-0000N | D | = | 137 | I | = | -60 |

PARTIAL STATISTICS

. .

4.1

DECLINATION OF THE MEAN DIRECTION : 164.98 INCLINATION OF THE MEAN DIRECTION : -51.02 . N : 7

| ************************************** | TATISTICAL ANALYSIS *********************************** |
|----------------------------------------|---------------------------------------------------------|
| *                                      | *                                                       |
| *                                      | *                                                       |
| RESULTANT OF                           | F THE DIRECTION COSINES : R = 6.368828 *                |
| *                                      |                                                         |
| *                                      | ESTIMATE OF THE PRECISION : K = 9.51 *                  |
| #                                      | *                                                       |
| * RADIUS OF THE CIRCLE                 | OF CONFIDENCE (95%) : ALPHA 95 = 20.64 *                |
| *                                      | *                                                       |
| ÷                                      | *                                                       |
| **********************                 | ***************************************                 |

3.7 Statistical Analysis

Lineprinter listing of input data and resultant partial statistics for Fisher Statistics Option E.

3.7 Statistical Analysis

Data selection option (A-E,(H)elp,e(X)it) > X

SITE COORDINATES ? [(+:E/-:W)LONG,(+:N/-:S)LAT] \* +30,-60

\*\*\*\*\*\*\*

DECLINATION OF THE MEAN DIRECTION : 160.30 INCLINATION OF THE MEAN DIRECTION : -48.05 N: 2

COORDINATES OF THE PALEOMAGNETIC POLE : (LATITUDE) 0.55 S : (LONGITUDE) 12.86 E

\* \* \* \* RESULTANT OF THE DIRECTION COSINES : R = 1,995598 \* \* \* \* ESTIMATE OF THE PRECISION : K = 227.16 \* \* \* \* \* RADIUS OF THE CIRCLE OF CONFIDENCE (95%) ; ALPHA 95 = 16.65\* \* \* \* CIRCULAR STANDARD DEVIATION (63%) : THETA 63 = 5.37 \* \* \* ANGULAR STANDARD DEVIATION : DELTA = \* 3.80 \* \* \* POLAR ERROR ON THE DISTANCE : DELTA P = 14,23 \* \* \* \* \* \* POLAR ERROR IN THE DECLINATION : DELTA M = 21.76 \* \* \* \* 

Screen display of total Fisher statistics produced from saved partial statistics.

Screen 9/9

COORDINATES OF THE PALEOMAGNETIC POLE : (LATITUDE) 0.55 S : (LONGITUDE) 12.86 E

```
RESULTANT OF THE DIRECTION COSINES : R = 1.995598
ESTIMATE OF THE PRECISION : K = 227.16
RADIUS OF THE CIRCLE OF CONFIDENCE (95%) : ALPHA 95 = 16.65
CIRCULAR STANDARD DEVIATION (63%) : THETA 63 = 5.37
ANGULAR STANDARD DEVIATION : DELTA = 3.80
POLAR ERROR ON THE DISTANCE : DELTA P = 14.23
POLAR ERROR IN THE DECLINATION : DELTA M = 21.76
```

3.7 Statistical Analysis

Lineprinter listing of Total Fisher Statistics

| 3.7 STATISTICAL ANALYSIS        |                  |                                                                                                    |
|---------------------------------|------------------|----------------------------------------------------------------------------------------------------|
| Error Messages:                 |                  |                                                                                                    |
| ERROR opening intertask file    | Source:<br>Expl: | STATS.TSK(get.ftn)<br>An attempt to open<br>the file INFO.DAT<br>failed                                           |
|                                 | Action:          | Exit SPIN<br>Call programmer                                                                                      |
| ERROR opening rock unit file    | Source:          | STATS.TSK<br>(oprock.ftn)                                                                                         |
|                                 | Expl:            | An attempt to open<br>the rock unit data<br>file failed.                                                          |
|                                 | Action:          | Exit SPIN<br>Call programmer                                                                                      |
| Invalid Option                  | Source:<br>Expl: | STATS.TSK<br>An invalid<br>response was<br>entered to<br>prompt for type<br>of data to use<br>(horiz. or bedding) |
|                                 | Action:          | Reprompt user                                                                                                    |
| Invalid Statistics Option       | Source:<br>Expl: | STATS.TSK<br>Invalid Fisher<br>Statistics<br>option entered<br>Response must be<br>A,B,C,D,E,X,or H.              |
|                                 | Action:          | Reprompt user                                                                                                    |
| Invalid option (must be P or T) | Source:<br>Expl: | STATS.TSK<br>Response must<br>be P or T to<br>this prompt                                                         |
|                                 | Action:          | Reprompt user                                                                                                    |
| Invalid site/specimen format    | Source:          | STATS.TSK<br>(verid.ftn)                                                                                          |
|                                 | Expl:            | The format of the<br>specimen id<br>entered is not<br>correct. It<br>must be 3 numbers<br>and 1 character.        |
|                                 | Action:          | Reprompt user                                                                                                    |

# 3.7 STATISTICAL ANALYSIS

Error Messages:

| Treatment contains non-digit in positions 2-5 | Source: | STATS.TSK<br>(stata.ftn,statb.ftn,<br>state_ftn)                                                                                                    |
|-----------------------------------------------|---------|----------------------------------------------------------------------------------------------------|
|                                               | Expl:   | Format of treament<br>position and<br>value entered is<br>incorrect. It must<br>be: treat. pos #<br>(1-3) & treat.<br>value (4 numbers)<br>& treat. type<br>(H.C.O.N) |
|                                               | Action: | reprompt user                                                                                                    |
| No records within range specified             | Source: | STATS.TSK<br>(stata.ftn,<br>statb.ftn,<br>state.ftn)                                                                                                    |
|                                               | Expl:   | There was no data<br>within the range<br>specified by user                                                                                                    |
|                                               | Action: | Try another range                                                                                                    |
| Maximum data found                            | Source: | STATS.TSK<br>(stata.ftn<br>statb,statc,statd,<br>state.ftn)                                                                                                    |
|                                               | Expl:   | A maximum of 200<br>sets of data<br>can be used in<br>calculating the                                                                                                 |
|                                               | Action: | If there is any<br>more data in<br>the range specified<br>it is not included<br>in the calculations.                                                                  |
| Specimen 999X 9-9999X not on database         | Source: | STATS.TSK<br>(state.ftn)                                                                                                    |
|                                               | Expl:   | These are no data<br>for the specimen<br>with the treatment<br>value specified.                                                                                       |
|                                               | Action: | Try another<br>specimen or<br>treatment                                                                                                    |

3.7 STATISTICAL ANALYSIS

Error Messages (contd):

Specimen 999% not on database

| Source: | STATS. TSK     |  |  |  |  |  |
|---------|----------------|--|--|--|--|--|
|         | (statd.ftn)    |  |  |  |  |  |
| Expl:   | The specimen   |  |  |  |  |  |
|         | entered is not |  |  |  |  |  |
|         | no database    |  |  |  |  |  |
| Action: | Try another    |  |  |  |  |  |
|         | specimen       |  |  |  |  |  |

#### 3.8 VECTOR ANALYSIS

#### Summary:

The vector anlaysis option allows the user to add or subtract selected data. Initially the type of operation (addition or subtraction) is chosen. Next the specinen and type of correction (horizontal or bedding) is chosen. The user selects 2 vectors (specified by treatment value and type) at a time for addition or subtraction. The input and resultant vectors are displayed on the terminal screen. Up to 50 resultant vectors can be calculated and saved for one specimen. When the calculations are complete a list of all resultants for that specimen are printed on the lineprinter and on the screen. These resultants can be plotted on a stereonet, intensity decay curve or vector graphs.

A hardcopy of the graph on the graphics screen can be obtained by pushing the copy button on the copier unit.

3.8 Vector Analysis Series of prompts and responses for addition of vectors within a specimen المنصوفة الراسية إلى المنتخذ منت الله الم ---as specified by treatment. Enter option: (A)ddition, (S)ubtraction, e(X)it > A Screen 1/2 Enter Specimen ID > 173B (B)edding,(H)orizontal,e(X)it > B Enter input vectors treatment values and type (9999X, X to exit)> Vector 1 > 0024H Vector 2 > 0048H 0024H 0.835E-06 67 -55 49 0048H 0.738E-06 -64 59.76 0.156E-05 -59,52 -+ Enter input vectors treatment values and type (9999X, X to exit)> Vector 1 > 0096H Vector 2 > 0165H Specimen and treatment not on database - try again Vector 1 > 0096H Vector 2 > 0136H Specimen and treatment not on database - try again Vector 1 > 0096H Vector 2 > 0163H 0.389E-06 344 0096H -79 130 -55 0163H 0.359E-06 113.96 -77.47 -1-0.692E-06 Enter input vectors treatment values and type (9999X, X to exit)> Vector 1 > 0300H Vector 2 > 0350H 0 54 0300H 0.611E-06 0 -74 0350H 0.540E-06 0.879E-06 9.78 -#--36,22 Enter input vectors treatment values and type (9999X, X to exit)> Vector 1 > 03000 Vector 2 > 04000 0,978E-06 141 136 03000 -63 04000 0,890E-06 -64 -+ 0.187E-05 138.66 -63,50 Enter input vectors treatment values and type (9999X, X to exit))

ĩ

Vector 1 > X

#### 3.8 Vector Analysis

SPECIMEN: 173B B 0024H + 0048H0,156E-05 59.8 -59.5 0096H + 0163H 0.692E-06 -77.5 114.0 0300H + 0350H0,879E-06 9.8 -36.2 03000 + 04000 0.187E-05 138.7 -63.5 Enter plot option (ST,MT,XY,ZH,ZX,ZY AP(all plots),XX(exit)) >ST Enter plot option (ST,MT,XY,ZH,ZX,ZY AP(all plots),XX(exit)) >MT Enter plot option (ST,MT,XY,ZH,ZX,ZY AP(all plots),XX(exit)) >XY Enter quadrant to enlarge (A,B,C,D,X) > X Enter plot option (ST,MT,XY,ZH,ZX,ZY AP(all plots),XX(exit)) >XX Enter option: (A)ddition,(S)ubtraction,e(X)it > X 51 Screen Display of table of resultant vectors after addition complete, plus a series of prompts and responses for plotting the resultant vectors.

Screen 2/2

VECTOR ANALYSIS - RESULTANT TABLE

SPECIMEN: 173B B

| 0024H | + | 0048H | 0.156E-05 | 59.8  | -59.5 |
|-------|---|-------|-----------|-------|-------|
| 0096H | + | 0163H | 0.692E-06 | 114.0 | -77.5 |
| 0300H | + | 0350H | 0.879E-06 | 9.8   | -36.2 |
| 03000 | + | 04000 | 0.187E-05 | 138.7 | -63.5 |

3.8 Vector Analysis

Lineprinter listing of table of resultant vectors after vector addition complete. There can be up to 50 vectors in the table.

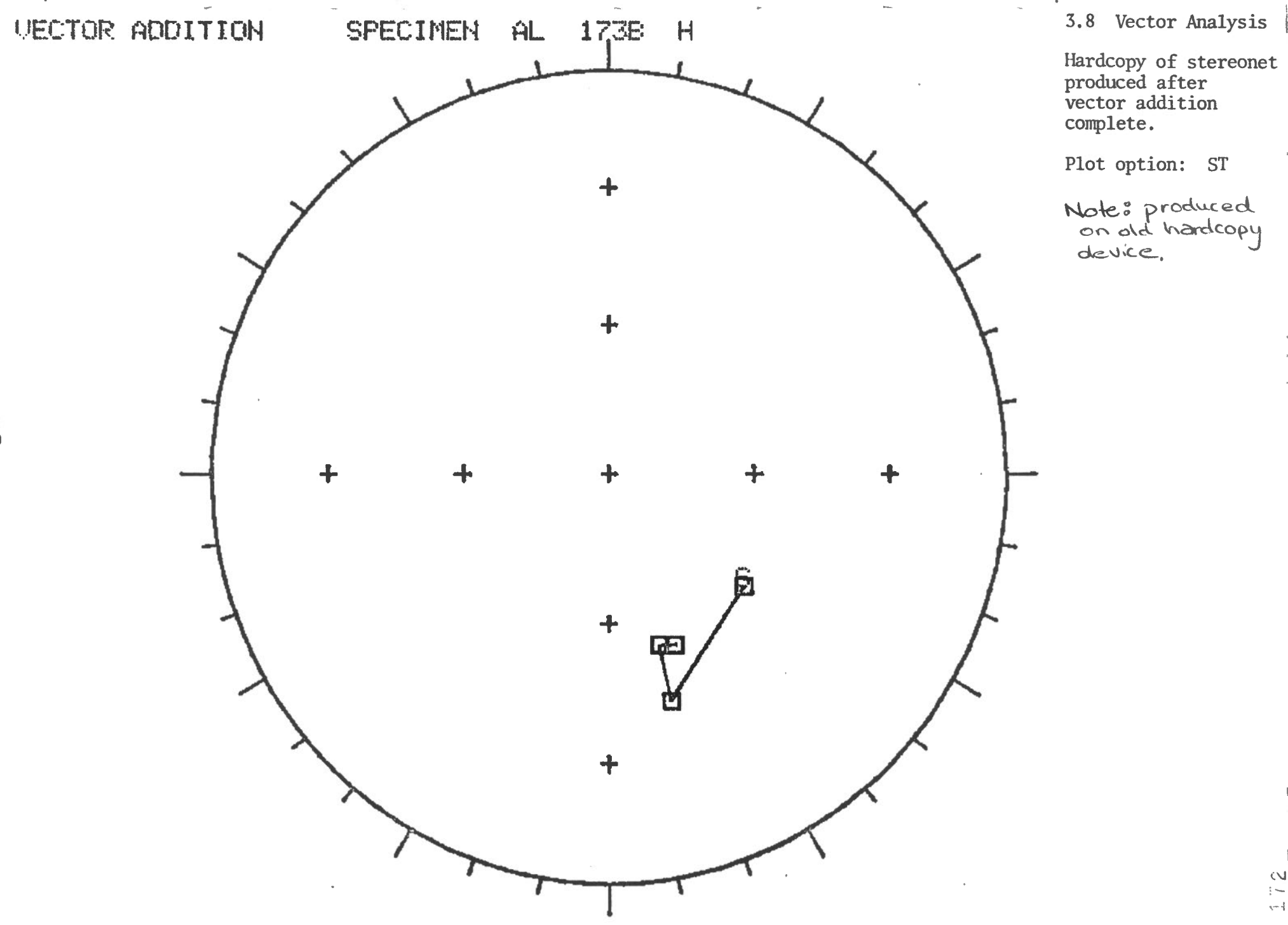

5-40

214

| 3.8 VECTOR ANALYSIS                       |                  |                                                                                                 |
|-------------------------------------------|------------------|-------------------------------------------------------------------------------------------------|
| Error Messages:                           |                  |                                                                                                 |
| ERROR opening intertask file              | Source:<br>Expl: | VECTOR.TSK(get.ftn)<br>An attempt to open<br>the file INFC.DAT<br>failed<br>Exit SPIN           |
|                                           | ACCION.          | Call programmer                                                                                 |
| ERROR opening rock unit file              | Source:          | VECTOR.TSK<br>(oprock.ftn)                                                                      |
|                                           | Expl:            | An attempt to open<br>the rock unit data<br>file failed.                                        |
|                                           | Action:          | Exit SPIN<br>Call programmer                                                                    |
| Invalid vector option                     | Source:<br>Expl: | VECTOR.TSK<br>The characters<br>A,S or X are<br>the only valid<br>responses to<br>this prompt   |
|                                           | Action:          | Reprompt user                                                                                   |
| Invalid option                            | Source:<br>Expl: | VECTOR.TSK<br>The characters<br>B,H, or X are<br>the only valid<br>responses to this<br>prompt. |
|                                           | Action:          | Reprompt user                                                                                   |
| Specimen and treatment not on<br>database | Source:          | VECTOR.TSK<br>(vinpt.ftn)                                                                       |
|                                           | Expl:            | There are no data<br>for specimen with<br>treatment specified                                   |
|                                           | Action:          | Try another<br>treatment                                                                        |
| Invalid plot option                       | Source:          | VECTOR.TSK<br>(plopt.ftn)                                                                       |
|                                           | Expl:            | An invalid plot<br>option was entered                                                           |
|                                           | Action:          | Reprompt user                                                                                   |

ł

ł

0

.

3.8 VECTOR ANALYSIS

Error Messages:

14 J

ţ

Z

1

Invalid site/specimen format

| Source: | VECTOR. TSK       |
|---------|-------------------|
|         | (verid.ftn)       |
| Expl:   | The format of the |
|         | specimen id       |
|         | entered is not    |
|         | correct. It       |
|         | must be 3 numbers |
|         | and 1 character.  |
| Action: | Reprompt user     |

### 3.9 DATA VERIFICATION

#### Summary:

1 1

This option is provided to allow the user to verify that the data stored in the database for declination and inclination are the correct values. That is, it calculates DS and IS which are the declination and inclination with respect to the sample for each treatment step for a specimen.

### 3.9 Data Verification

- · · · ·

ì

1

١

Enter the specimen-id: 010A Enter G and H values

-

G = 125 H = -25

Screen displayed when Data Verification option selected. User responses are underlined.

Screen ]/2

3.9 Data Verification

 $\sim -1$ 

|                  |                  |          | DA    | TA VERI      | FICATI    | ON        |      |     |
|------------------|------------------|----------|-------|--------------|-----------|-----------|------|-----|
| COLLEC<br>SPECIM | TION: A<br>EN: 0 | L<br>10A |       |              |           | G: 125    | Н:   | -25 |
| TREAT            | TRPOS            | DH       | IH    | DB           | IB        | М         | DS   | IS  |
| -                |                  | 1000 AMM |       | çûnar felore | -000 0040 | otaa      | **** |     |
| NRM              | 0                | 0        | 0     | i            | 0         | 0.300E-06 | 0    | 0   |
| 00500            | 1                | 255      | 0     | 266          | 67        | 0.677E-06 | 0    | 0   |
| 06800            | 2                | 23       | 0     | 0            | 13        | 0,000E+00 | 0    | 0   |
| 0700C            | 2                | 1        | 2     | 3            | 4         | 0.500E-06 | 0    | 0   |
| 0021H            | 3                | 3        | 4     | 5            | 6         | 0.889E-04 | 0    | 0   |
| 0041H            | 3                | 56       | 32    | 5            | 9         | 0,230E-08 | 0    | 0   |
| Last r           | ecord r          | ead for  | r the | specime      | n ; 0i    | 0 A       |      |     |
| More v           | erifico          | tion ?   | [Y/N] | Y            |           |           |      |     |

Screen display of verified data. screen 2/2

.

## 3.9 Data Verification

i.

.

ł

| DATA VERIFICATION |                  |          |    |     |     |         |     |    |                 |
|-------------------|------------------|----------|----|-----|-----|---------|-----|----|-----------------|
| COLL EC<br>SPECIM | TION: A<br>EN: C | L<br>10A |    |     |     | G:      | 125 | H: | <del>-</del> 25 |
| TREAT             | TRPOS            | DH       | IH | DB  | IB  | м       |     | DS | IS              |
|                   |                  |          |    |     |     | -       |     |    |                 |
| NRM               | 0                | 0        | 0  | 1   | 0   | 0.300E- | 06  | 0  | 0               |
| 00500             | 1                | 255      | U  | 266 | . 7 | TYE-    | 06  | 0  | 0               |
| 0680C             | 2                | 23       | 0  | 0   | 13  | 0.000E+ | 00  | 0  | 0               |
| 0700C             | 2                | 1        | 2  | 3   | 4   | 0.500E- | 06  | 0  | 0               |
| 0021H             | 3                | 3        | 24 | 5   | 6   | 0.889E- | 04  | 0  | 0               |
| 0041H             | 3                | 56       | 32 | 5   | 9   | 0.230E- | 08  | 0  | 0               |

Lineprinter Listing of verified data

# 3.9 DATA VERIFICATION

Error Messages:

1

~

12 - }

| ERROR o | pening | intertask  | file  | Source:<br>Expl:<br>Action: | VERIFY.TSK(get.ftn)<br>An attempt to open<br>the file INFO.DAT<br>failed<br>Exit SPIN<br>Call programmer |
|---------|--------|------------|-------|-----------------------------|----------------------------------------------------------------------------------------------------|
| ERROR o | pening | rock unit  | file  | Source:                     | VERIFY.TSK<br>(oprock.ftn)                                                                               |
|         |        |            |       | Expl:                       | An attempt to open<br>the rock unit file<br>failed                                                       |
|         |        |            |       | Action:                     | Exit spin<br>Call programmer                                                                             |
| Specime | n 999X | not on dat | abase | Source:<br>Expl:            | VERIFY.TSK<br>The specimen entered<br>by user is not on<br>the database                                  |
|         |        |            |       | Action:                     | Reprompt user                                                                                            |

## 3.10 ARCHIVE DATA

#### Summary:

j.

^ .

When the archive or backup option is chosen the collection currently being studied is copied from disk onto magnetic tape. The archive process tells the user the label of the tape to mount. When the collection has been successfully backed up it is deleted from the disk. 3.10 Archive Data

```
. ,
 >;
 >* Enter option (X for EXIT) > [S]; A
 Label and mount a new tape
 The label for this new tape is ;
                                     AL832
           Enter "new" or "old" [S]: NEW
 >*
 >* Enter the label of the NEW tape [S]: AL833
 >;
 >;
 >* Do you need help to mount tape? [Y/N]; Y
 \Sigma_{\rm t}
     Series of prompts are responses for archiving a rock
     collection.
     User responses are underlined.
     Screen 1/4
 >;
 >;
 >; To mount tape, proceed as follows:
 >;
    -
       >;
       A. Apply power to unit and verify that unload indicator is
 );
          illuminated, (allow for normal delay of 2 sec.)
 25
 >;
 >;
       B. Insure that tape is wound completely onto reel.
 >;
       C. Open tape access door by pressing gently down on top
 >;
 >;
          center of door.
 >;
       D. Insert tape into front of unit with file-protect ring
 >;
           side down and close door.
 >;
 >;
       E. Actuate load switch. Access doors are now locked.
 >;
 >;
 >;
       F. When load sequence is complete, load indicator will
 >;
           remain illuminated.
 >;
 >;
       G. Actuate on-line switch (tape is ready now).
 >;
 >;
• >;
 ); DON'T FORGET - Put write ring on your tape
 );
.>* Hit C when tape loaded [S]: C
 5.
```

Help for mounting a tape.

Screen 2/4

## 3.10 Archive Data

1 >

```
\geq;
Label and mount a new tape
The label for this new tape is : AL832
          Enter "new" or "old" [S]: NEW
>*
>* Enter the label of the NEW tape [S]: AL832
>;
>;
>* Do you need help to mount tape? [Y/N]; N
>;
>;
>;
>;
); DON'T FORGET - Put write ring on your tape
>;
>* Hit C when tape loaded [S]: C
>;
>;
>;
>;
         Backup in progress
>;
>;
>;
>;
         Rackup completed
>;
>;
>;
>;
>;
>* Do you need help to unload tape? [Y/N]: Y
>;
>;
```

Series of prompts and responses for archiving a rock collection on tape. No help requested.

Screen 3/4

```
1;
>3
>; To unload tape, proceed as follows:
>; ---
      >;
>;
      A. Actuate on-line switch.
>;
>;
>;
      B. Actuate unload switch.
>;
>;
>;
      C. During the unload sequence, the unload indicator will
>;
>;
         pulse and access doors will remain locked.
>;
>;
>;
      D. When the unload sequence is complete, the unload indic-
>;
         cator will remain illuminated and access doors will unlock.
>;
\rangle;
>;
      E. Open tape access door and carefully remove tape reel.
>;
>;
>;
>;
>* Hit C when tape is unloaded [S]; C
>;
>;
DMO -- TTO:
              dismounted from MTO:
                                      *** Final dismount initiated ***
MTAACP -- MTO: ** DISMOUNT COMPLETE **
>;
>;
>; DON'T FORGET - Remove write ring from tape
>;
>;
>/
>@ (EOF)
>
```

Help to Unload Tape

3.10 Archive Data

Screen 4/4

| 3.10 ARCHIVE DATA              |                  |                                                                                               |
|--------------------------------|------------------|-----------------------------------------------------------------------------------------------|
| Error Messages:                |                  |                                                                                               |
| ERROR opening intertask file   | Source:          | BACKUP.TSK or<br>UPDATE2.TSK(get.ftn)                                                         |
|                                | Expl:            | An attempt to open<br>the file INFO.DAT<br>failed                                             |
|                                | Action:          | Exit SPIN<br>Call programmer                                                                  |
| ERROR reading intertask file   | Source:          | BACKUP.TSK or<br>UPDATE2.TSK                                                                  |
|                                | Expl:            | An attempt to read<br>the collection name<br>from the file<br>INFO.DAT failed                 |
|                                | Action:          | Exit SPIN<br>Call programmer                                                                  |
| ERROR opening directory file   | Source:          | BACKUP.TSK or<br>UPDATE2.TSK                                                                  |
|                                | Expl:            | An attempt to open<br>the file ROCDIR.DAT<br>failed                                           |
|                                | Action:          | Exit SPIN<br>Call programmer                                                                  |
| ERROR reading directory file   | Source:          | BACKUP.TSK or<br>UPDATE2.TSK                                                                  |
|                                | Expl:            | An attempt to<br>read the file                                                                |
|                                | Action:          | ROCDIR.DAT failed<br>Exit SPIN<br>Call programmer                                             |
| ERROR rewriting directory file | Source:<br>Expl: | UPDATE2.TSK<br>An attempt to update<br>an existing record<br>on the file<br>ROCDIR.DAT failed |
|                                | Action:          | Exit SPIN<br>Call programmer                                                                  |
| ERROR during processing        | Source:          | ARCHIVE.CMD                                                                                   |
| Exit Status = (BACKUP.TSK)     | Expl:            | An error occurred<br>in the BACKUP task                                                       |
|                                | Action:          | Exit SPIN<br>Call programmer                                                                  |

```
3.10 ARCHIVE DATA
```

Error Messages:

| WRONG tape mounted - check the label of<br>the tape<br>Unload the tape and try again with another | Source:<br>Expl: | ARCHIVE.CMD<br>The tape put on the<br>tape drive does<br>not have the same<br>label that was just<br>previously displayed<br>on the screen by<br>SPIN                |
|---------------------------------------------------------------------------------------------------|------------------|----------------------------------------------------------------------------------------------------|
|                                                                                                   | Action:          | If it is the wrong<br>tape put the correct                                                                                                    |
|                                                                                                   |                  | tape on the tape<br>drive.<br>If it is the correct<br>tape but you entered<br>the wrong label try<br>reloading the tape<br>and reentering the<br>correct tape label. |
| ERROR updating directory file<br>after restore. Status =<br>(UPDATE2.TSK)                         | Source:<br>Expl: | ARCHIVE.CMD<br>An attempt to write<br>to directory file<br>failed                                                                                                    |
|                                                                                                   | Action:          | Exit spin<br>Call programmer                                                                                                    |

-

3.11 HELP

Summary:

The help option provides some online detailed explanations of how to use the SPIN system. The help option is invoked by entering H or HELP when the MAIN MENU is displayed. The information available through help is shown on the following screens. 3.11 Help - Options

• • Help Option >; ->; >; >; Help is available for the following topics: >; Topics Description >; >; E (or enter) Enter data >; >; EDJ (or edit) Edit data >; >; P (or plot) Plot data >; >; (or vector) Vector analysis V. >; >; F (or fisher) **Fisher** statistics >; >; VE. (or verify) Verify data >; ·); (or orchive) Archive data >; A >; Enter the topic you would like help with or 'X' for the Main Menu >; >\* [S]: A

Screen display of options available within HELP.

# 3.11 Help - Enter

Ē

>; >; >; >; >;  $\mathbf{\hat{s}}_{\mathbf{j}}$ >; >; >; >; This module allows data entry to the SPIN database >; in 2 ways: >; 5; >; i) by cassette2) by hand >; >; >; >; >; >;  $\geq$ >; >; >\* Hit C to continue [S]: C  $\Sigma \pm$ Screen display of help for data entry (option E). Screen 1/4

| >;                               | CASSETTE:                                                                                                    |
|----------------------------------|----------------------------------------------------------------------------------------------------|
| >;<br>>;                         | The cassette reader must be setup at follows:                                                                                                    |
| >;<br>>;                         | 1) Place your cassette in CASSETTE 1 drive.                                                                                                    |
| >;<br>>:                         | 2) Press cassette REWIND switch                                                                                                    |
| >;                               | 3) Press cassette LOAD switch (READY light should illuminate)                                                                                                    |
| >;<br>>;                         | 4) Ensure the cassette is in PLAYBACK mode for CASSETTE 1.                                                                                                    |
| >;<br>>;<br>>;<br>>;<br>>;       | 5) Ensure the cassette reader is on-line (i.e. the bottom<br>4 switches on the control panel must all be selected to<br>LINE and the switch to the right of the power switch<br>must be in the "on-line" position.) |
| >;<br>>;<br>>;<br>>;<br>>;<br>>; | The dato is read into a working file from the cassette<br>and then printed on the line-printer.<br>This working file can be editted before the data is written<br>to the rock unit data file.                       |
| >* Hit C                         | to continue [S]: C                                                                                                    |
| Screen dis                       | play of help for data entry (option E) by cassette.                                                                                                    |

Screen 2/4

3.11 Help - Enter

ſ

3.11 Help - Enter 15 >; >; Edit help >; ----- $\rangle;$ >; To enter or modify data on the current work file we use DATATRIEVE, >;>; These options available in the FDIT mode are: >; >; IW Insert a result >; 1 >; MW Modify data 1 DW Delete a result >; 1 LW List working file on screen >; : PW Print working file on lineprinter >; ÷ KW Delete a range of results >; : >; HW Help menu display 1 Exit - Database will be updated with EXIT >; 1 >; data in working file >; >; >; Enter ":" + mnemonic to invoke option (except EXIT) (e.g. : IW - invokes INSERT option) >; >; >; >\* Hit C to continue [S]: C >;

Screen display of help for the work file editor when data enterred by cassette.

Screen 3/4

3.11 Help - Enter ... >; >; >; >; >; >; BY HAND >; >; If data is enterred by hand you will be prompted to >; >; enter each field of data. Each entry for a specimen will be written to the rock unit data file as it is enterred >; on the keyboard. >; >; >; >; >; >; >; >; >; >; >; >\* Hit C to continue [S]; C >:

Screen display of help for data entry by hand.

Screen 4/4

| 3.1                                     | 1  | Hel | p - | Edit      |              |                                                  |               |                                                                                                    |
|-----------------------------------------|----|-----|-----|-----------|--------------|--------------------------------------------------|---------------|----------------------------------------------------------------------------------------------------|
| >;<br>>;<br>>;                          |    |     |     |           |              |                                                  | Ed            | it help                                                                                                    |
| /;<br>>;<br>>;<br>>;                    |    |     | we  | To<br>Vse | ente<br>DATe | ATRIEVE,                                         | tify          | data on the current Rockunit collection,                                                                                                    |
| >;                                      |    | ·   | The | opt       | ions         | availab                                          | le ar         | re:                                                                                                    |
| >>>>>>>>>>>>>>>>>>>>>>>>>>>>>>>>>>>>>>  |    |     |     |           |              | I<br>D<br>LN<br>LS<br>PN<br>PS<br>K<br>H<br>EXIT |               | Insert a result<br>Modify data<br>Delete a result<br>List site NRM's on terminal<br>Print site NRM's on lineprinter<br>Print specimen results on lineprinter<br>Delete a range of results<br>Help menu display<br>Exit to main SPIN menu |
| >>>>>>>>>>>>>>>>>>>>>>>>>>>>>>>>>>>>>>> | Hi | t C | to  | con       | Er<br>tinue  | nter ":"<br>(e<br>2 [S]: C                       | + mi<br>, g , | nemonic to invoke option (except EXIT)<br>:I - invokes INSERT option)                                                                                                    |

Screen Display of Help for Editor (option EDI)

Screen 1/1

| 7 11           | TT - 7 | D1   |          |
|----------------|--------|------|----------|
| 5 1 1          | Hein   | - 10 | <b>۰</b> |
| <b>N + + +</b> | TUTU   | 1 10 |          |

| >;                   |                 | Plot Options         |                                                               |
|----------------------|-----------------|----------------------|---------------------------------------------------------------|
| >;<br>>;             | Plot type       | Help Mnemonic        | Description                                                   |
| >;<br>>;<br>>;       | Site            | SI                   | stereonet using NRM measurements                              |
| >;<br>>;<br>>;       | Specimen        | ST                   | stereonet using data for a range of treatments for a specimer |
| >;<br>>;<br>>;       | Specimen        | мт                   | intensity decay curve for a range of treatments               |
| >;<br>>;             | Specimen        | XY                   | Zijderveld plot in the XY plane                               |
| >;<br>>;             | Specimen        | ZX                   | Zijderveld plot in the ZX plane                               |
| >;                   | Specimen        | ZY                   | Zijderveld plot in the ZY plane                               |
| >;<br>>;             | Specimen        | ZH                   | Zijderveld plot in the ZH plane                               |
| );<br>)* Enter<br>); | help mnemonic f | for information on a | specified plot (X to exit)> [S];                              |

Screen display of menu of plot options in help (option P)

• •

Screen 1/6

-

3.11 Help - Plot

.

| SITE STEREONET                                                                                                    |
|----------------------------------------------------------------------------------------------------|
| When a site number is enterred in the plot option<br>a stereonet of the NRM results for a range of<br>specimens in the site is plotted. To plot all<br>specimens within a site hit the space bar when<br>prompted for the low specimen number. |
| 7;<br>7;<br>7;<br>7;<br>7;<br>7;<br>7;<br>7;<br>7;<br>7;<br>7;<br>7;<br>7;<br>7                                                                                                    |
| >; Each plotted point is indicated either by a cross<br>>; or a square. If the inclination is positive a cross<br>>; is plotted, if the inclination is negative a square<br>>; is plotted.<br>>;                                               |
| >;<br>>;<br>>* Hit C to continue [S]: C<br>>                                                                                                    |
| Help on Site Stereonet.                                                                                                    |

Screen 2/6

1

1

7

3.11 Help - Plot

ς.

1

>

٢

| 13           |                                                                              |
|--------------|------------------------------------------------------------------------------|
| >:           |                                                                              |
| 1            | SPECIMEN STEREONET                                                           |
| ()           | STECTILIA STEREORET                                                          |
| 23           | ges tilt mer det tes stor app ein der sey stor for tes stor bit tilt der app |
| >;           |                                                                              |
| ΣÉ           | A stereonet can be plotted for a range of                                    |
| ί.           |                                                                              |
| 13           | treatments for a given specimen. To prot all                                 |
| >;           | treatments hit the space bar when prompted                                   |
| $\geq$ ;     | for the low treatment value,                                                 |
| Ni           |                                                                              |
| 1            |                                                                              |
| >;           | The stereonet can be plotted with or without the                             |
| >;           | treatment value label, Horizontal or bedding                                 |
| 21           | correction can be selected.                                                  |
| 1            |                                                                              |
| 13           |                                                                              |
| >;           | If the first point plotted on the stereonet is an                            |
| >:           | NRM result the point is labelled with an 'N', otherwise                      |
| Si           | the first naint is labelled with an 'S'.                                     |
| $\mathbf{C}$ | the first position and end with an an in-                                    |
| 15           |                                                                              |
| >;           | Each plotted point is indicated either by a cross                            |
| >;           | or a square. If the inclination is positive a cross                          |
| ΣĒ           | is plotted, if the inclination is negative a square                          |
| 1            | na province, at the sheartenet of hegeters a sequence                        |
| 12           | is proceed.                                                                  |
| >;           |                                                                              |
| >*           | Hit C to continue [S]: C                                                     |
| •            |                                                                              |
|              |                                                                              |

Help for Specimen stereonet.

Screen 3/6

3.11 Help - Plot

4

-

Ş

| 1 | >;<br>>;        |                                                                                                    |
|---|-----------------|----------------------------------------------------------------------------------------------------|
|   | >;              | INTENSITY DECAY CURVE                                                                                           |
|   | >;              | upper fittes paint ingen anno bases anno bases anno bases anno anno anno anno anno anno anno ann                |
|   | >;              |                                                                                                    |
|   | >;              | The intensity decay curve is a graph of intensity vs                                                            |
|   | >;              | treatment value. The intensity value plotted on the                                                             |
|   | >;              | vertical axis is the actual moment x 10**6. The number                                                          |
|   | 25              | at the top left of the plot is the maximum intensity                                                            |
|   | );              | value labelled on the vertical axis,                                                                            |
|   | X               |                                                                                                    |
| , | - X -           | A range of treatment values can be selected. The first                                                          |
|   | - <u>}</u>      | treatment value for each treatment type in the range is                                                         |
|   | >:              | zero unless the lower treatment value of the range is                                                           |
| 1 | - <u>&gt;</u> + | specified as areater than zero.                                                                                 |
|   | - <u>&gt;</u> + | ուքիւքներ նառաջին նյուների քանուլում՝ նրավել նառնունա և եւ է եւ երկրել է տեղել է եւ է է է է է է է է է է է է է է |
|   | - <u>&gt;</u>   | If more than one treatmet tune is displayed a dashed line                                                       |
|   | - <u>&gt;</u> + | indicates the change of scale.                                                                                  |
|   | - > -           |                                                                                                    |
|   | - X +           |                                                                                                    |
|   | - / )<br>- \ \  |                                                                                                    |
|   | · · ·           |                                                                                                    |
|   |                 |                                                                                                    |
|   | - (.)           | Hit C to continue [C], C                                                                                        |
|   | × *             | UTE CONTINUE COLU                                                                                               |
|   | 13              |                                                                                                    |
|   |                 |                                                                                                    |
|   | He              | elp for intensity decay curve.                                                                                  |

Screen 4/6
3.11 Help - Plot

Λ,

| ک                |                                                                                                    |
|------------------|----------------------------------------------------------------------------------------------------|
| >;               |                                                                                                    |
| >;               | ZIJDERVELD GRAPHS                                                                                               |
| >;               | ungan sigan akan kalan kalan kalan kalan kalan kalan kalan kalan kalan kalan kalan kalan kalan kalan kalan kala |
| >;               | This would accele on the alternal as about down in the                                                          |
| >;<br>>.         | Zijdervelo graphs can be plotted to show data in the                                                            |
| 23               | XT, XX, ZT OF ZH planes. The grophs can be plotted:                                                             |
| × ;              | 1) with/without NRM                                                                                             |
| >:               | 2) with horizontal or bedding correction                                                                        |
| >;               | 3) for selected quadrants only                                                                                  |
| >;               | i.e. A,B,C or D for the XY,ZX,ZY plots                                                                          |
| >;               | or HIGH or LOW for the ZH plot.                                                                                 |
| >;               |                                                                                                    |
| >;               |                                                                                                    |
| 23               |                                                                                                    |
| / ;<br>\.        |                                                                                                    |
| × ;              |                                                                                                    |
| $\sum_{i=1}^{n}$ |                                                                                                    |
| 25               |                                                                                                    |
| >:               |                                                                                                    |
| >;               |                                                                                                    |
| >;               |                                                                                                    |
| >* Hi<br>>;      | t C to continue [S]: C                                                                                          |
| Help             | for zijderveld graphs                                                                                           |

Screen 5/6

٩

3.11 Help - Plot >; >; The plot for the XY,ZX,ZY planes The plot for ZH is displayed follows: ); are displayed as follows: >; +x(-z)C--- Z >; i >; ł HIGH >; 1 1 >; B A !---- h >; (-x) - y----+y(+x)С LOW 1 D 1 >; ļ 1 >; 1 t >; -x(+z)+z >; >; >; The first point is always plotted using a >; square, the remainder are plotted using >; o cross. If the first point is an NRM value >; an N is placed beside the square, if it not >; on NRM an S is placed beside the square. >; >; >; >\* Hit C to continue [S]: C Help for zijderveld graphs.

Screen 6/6

|   | VECTOR ANALYSIS                                                          |
|---|--------------------------------------------------------------------------|
|   | dets sam die des des mes ges mes ges des mes des mes des des des des des |
|   |                                                                          |
|   | The options available ore:                                               |
|   | vector doution                                                           |
|   | ASCIOL RODILACITON'                                                      |
|   | The specimer and turn of connection (herizontal or hedding)              |
|   | to be used in the calculations are selected                              |
|   | The input vesters are specified by treatment value and ture              |
|   | The negative vectors are specified by treatment value and type.          |
|   | the resolution vector is carebrated and probabled on the terminal        |
|   | A maximum of 50 recultant vectors can be calculated in one run.          |
|   | All input vectors must be for the same specimen.                         |
|   | At the end of the run o table of the resultant vectors is printed        |
|   | on the screen and hardcony printer. A platting option can be invoke      |
|   | which plots the resultant vectors on a stereonet, intensity decay cur    |
|   | or zijderveld graphs.                                                    |
|   |                                                                          |
|   |                                                                          |
|   |                                                                          |
|   |                                                                          |
| н | lit C to continue [S]: C                                                 |

Screen 1/1

ł

| >;<br>>+       |                                                                                               |
|----------------|-----------------------------------------------------------------------------------------------|
| >;             |                                                                                               |
| >;             | FISHER STATISTICS                                                                             |
| >;             |                                                                                               |
| >;<br>>;<br>>; | Fisher Statistics can be calculated using data selected<br>by any of the following 5 methods: |
| >;<br>>;       | a) overage of a range of treatment results for a specimen                                     |
| >;             | <li>b) average of results for a range of specimens at a</li>                                  |
| >;             | specified treatment step.                                                                     |
| >;             | c) guarge of pacults for colocted specimens                                                   |
| 2 j            | at specified treatment steps.                                                                 |
| >;             |                                                                                               |
| >;             | d) average of results for selected specimens within a site (all data                          |
| >;             | for a specimen is averaged, up to 50 specimens can be included)                               |
| >;<br>>;       | e) average of all NRM measurements for a site or range of sites.                              |
| >;             | Total or partial Fisher Statistics can be produced.                                           |
| >;             | Partial Statistics can be saved and used to calculate total Fisher                            |
| >;             | Statistics. A maximum of 20 sets of partial statistics can be saved                           |
| >;             | All output if displayed on the screen. A hardcopy is produced.                                |
| >;<br>\\#_11   | it C to continue (C), C                                                                       |
| 2 / H          | TI C TO CONTINUE 121: C                                                                       |
| Helr           | for Fisher Statistics (hold ontion E)                                                         |
| 16.1           | vior risher scatteres (herp option r)                                                         |

¢

3.11 Help - Archive >; >; The archive option copies the current collection onto magtape, sets the archive flag in the directory file and >; deletes the current collection from disk. >; >; Each collection will be stored on its own tape identified >; by the collection id (3 chars), the year the collection was first >; studied, plus a sequence number between 1 and 3. This sequence >; number is used for the rotation of tapes. There will be >; 3 copies of each collection (for security) : the scientist >; must mount one tape before processing and the next one after >; processing (eq.: tape 1 is mounted before and tape 2 after). >; >; >; >; >; >; >; >; >; >; >; >\* Hit C to return to Main Menu [S]; C >; Help for Archive Data (help option A)

Screen 1/1

For each measurement taken of a rock specimen the following data will be entered and stored on the spin database:

| DATA ELEMENT                        | DESCRIPTION                                                                | VALUES                                                         |  |  |
|-------------------------------------|----------------------------------------------------------------------------|----------------------------------------------------------------|--|--|
| ROCK UNIT                           | COLLECTION IDENTIFIER                                                      | 3 CHARACTERS<br>XXX                                            |  |  |
| SITE                                | SITE NUMBER WITHIN A<br>ROCK UNIT                                          | 01-99 )<br>)<br>) = SPECIMEN                                   |  |  |
| CORE                                | CORE NUMBER WITHIN A SITE                                                  | 0-9                                                            |  |  |
| SAMPLE                              | IDENTIFIES SPECIMEN WITHIN<br>CORE                                         | A-E )                                                          |  |  |
| TREATMENT TYPE                      | TYPE OF TREATMENT SPECIMEN<br>EXPOSED TO                                   | N = NRM<br>C= ALTERNATING<br>FIELDS<br>H = CHENICAL            |  |  |
| TREATMENT VALUE                     | TREATHENT SPECIHEN EXPOSED<br>TO                                           | 0-9999<br>(SET = 0 IF<br>TREATLENT<br>TYPE = N)                |  |  |
| * POSITION IN TREATHENT<br>SEQUENCE | INDICATES WHEN SPECIMEN<br>EXPOSED TO A TREATMENT IN<br>TREATMENT SEQUENCE | $\begin{array}{rcl}1 & - & 3\\0 & = & \mathrm{NRM}\end{array}$ |  |  |
| SUSCEPTIBILITY                      | SUSCEPTIBILITY<br>(optional - hand enterred)                               | 99999 E-6                                                      |  |  |
| И                                   | INTENSITY OF MAGNETIZATION                                                 | 0.999E-99                                                      |  |  |
| DH                                  | DECLINATION TO HORIZONTAL                                                  | 0 - 360                                                        |  |  |
| IH                                  | INCLINATION TO HORIZONTAL                                                  | -90 - +90                                                      |  |  |

# Appendix A - Data Stored on Collection Data File

| DATA ELEMENT | DESCRIPTION                              | VALUES    |
|--------------|------------------------------------------|-----------|
|              |                                          |           |
| DB           | DECLINATION IN BEDDED ROCK<br>(optional) | 0 - 360   |
| IB           | INCLINATION IN BEDDED ROCK (optional)    | -90 - +90 |
| K            | ERROR STATISTIC<br>(enterred by hand)    | 0 - 9999  |
| RUN          | RUN NUMBER                               | 0 - 999   |

\* A rock specimen may be treated using more than one type of treatment. In this case it is important to know in which order the specimen was treated with the different treatment types. This data element will indicate that order. For each collection data file that exists a record will be stored on the directory file.

| DATA ELEMENT               | DESCRIPTION                                                             | VALUES              |
|----------------------------|-------------------------------------------------------------------------|---------------------|
| ROCK UNIT                  | COLLECTION IDENTIFIER                                                   | 3 CHARACTERS<br>XXX |
| DESCRIPTION                | DESCRIPTION OF THE ROCK<br>UNIT                                         | 15 CHARACTERS       |
| LABEL OF TAPE<br>LAST USED | LABEL OF THE TAPE THAT<br>WAS LAST USED TO BACKUP<br>THE COLLECTION     | 6 CHARACTERS        |
| TAPE TYPE                  | TYPE OF TAPE THAT WAS<br>LAST USED (OLD OR NEW)                         | 1 CHARACTER         |
| LOCATION OF<br>COLLECTION  | LOCATION OF MOST RECENT<br>VERSION OF COLLECTION<br>ON TAPE, OR ON DISK | 1 CHARACTER         |
| DATE LAST USED             | DATE THE COLLECTION WAS<br>LAST ACCESSED BY SPIN                        | 9 CHARACTERS        |

## TI Cassette Format

The cassette format is as follows:

Session Leader

Sample Entry

\*

}

more entries

Session Trailer

Session Leader

\_\_\_\_\_

Sample Entry

:

Session Trailer

a • •

Tape Trailer

# Appendix C

# TI Cassette Format

The TI cassette reader reads and writes ascii characters

Each session header is as follows:

| 34 n | ulls      | (leader | r)  |      |      |   |            |
|------|-----------|---------|-----|------|------|---|------------|
| 1 0  | ctal      | (start  | of  | head | ler) |   |            |
| 72 c | haracters | (header | ·)  |      |      |   |            |
| DEL  |           | (octal  | 177 | or   | 377  | - | delimiter) |

Each session trailer is as follows:

| 2 nulls<br>3 octal<br>nulls | (end of session character)        |
|-----------------------------|-----------------------------------|
| Each tape trailer           | is as follows:                    |
| nulls<br>23 octal<br>nulls  | (end of tape character (cntrl s)) |
| DEL                         | (octal 177 or 377 - delimiter)    |

```
Appendix C
```

**TI Cassette Format** 

.

Each sample entry is as follows: nulls 4 octal (start of sample marker) (sample number SN 12 characters - rock unit id (up to 3 chars) - site (2 characters) - core (1 character) - sample ( 1 character) - blank) DEL (delimiter) 6 characters (demagnetization number DN(treatment value)) DEL. 9 characters (intensity of magnetization M - first character must be blank or 0 - second character must be a decimal point (.) - 3 digits - E - blank or minus sign - minus sign or number (exponent) - number (exponent) eg. .123E -3 0.123E-03) DEL (delimiter) up to 3 characters (declination DH (0-360)) (delimiter) DEL up to 3 characters (inclination IH (-90-+90)) (delimiter) DEL up to 3 characters # (declination DB (0-360)) DEL (delimiter) up to 3 characters \* (inclination IB (-90 - +90)) DEL (delimiter) | ## up to 4 characters (error statistic K (0-9999)) not implemented yet| DEL 15 octal ) 12 octal ) or ) (end of sample marker) 215 octal) nulls \* DB and IB are optional and are not output unless the operator selects them. \*\* An additional field of data will be added to the TI cassette. It will be the Error statistic (K)

#### APPENDIX D

## Calculations Used in Vector Analysis

For the vector analysis, these mathematical expressions are used:

```
X = M*COS (D)*COS (I)
```

Y = M\*SIN (D)\*COS (I)

Z = M\*SIN (I)

where M is the moment D is either DH or DB I is either IH or IB

For the addition of vectors we will know  $M_1D_1I_1$  and  $M_2D_2I_2$ to give  $M_3D_3I_3$ 

$$M_{1}D_{1}I_{1} + M_{2}D_{2}I_{2} = M_{3}D_{3}I_{3}$$

$$M_{3} = \sqrt{(X1 + X2)^{2} + (Y_{1} + Y_{2})^{2} + (Z_{1} + Z_{2})^{2}}$$

$$D_{3} = \arctan\left(\frac{Y_{1} + Y_{2}}{X_{1} + X_{2}}\right)$$

$$I_{3} = \arctan\left(\frac{Z_{1} + Z_{2}}{\sqrt{(X_{1} + X_{2})^{2}} + (Y_{1} + Y_{2})^{2}}\right)$$

For the subtraction of vectors we will know  $M_1D_1I_1$ ,  $M_xD_xI_x$ ,  $M_yD_yI_y$  to get  $M_3D_3I_3$   $M_xD_xI_x - M_1D_1I_1 = M_3D_3I_3$  $M_yD_yI_y - M_1D_1I_1 = M_3D_3I_3$  The subtraction of vectors is subtracting one vector from a range of vectors.

$$M_{3} = \sqrt{(x_{x} - x_{1})^{2} + (y_{x} - y_{1})^{2} + (z_{x} - z_{1})^{2}}$$

$$D_{3} = \arctan\left(\frac{Y_{x} - Y_{1}}{X_{x} - X_{1}}\right)$$

$$I_{3} = \arctan\left(\frac{Z_{x} - Z_{1}}{\sqrt{(X_{x} - X_{1})^{2} + (Y_{x} - Y_{1})^{2}}}\right)$$

etc. until all the subtractions are done.

### APPENDIX E

## Calculations Used in Statistical Analysis

The output of partial statistics is: D, I, N, R, K, A95

The output of total statistics is: D, I, N, R, K, A95, A63, PLAT, PLONG, SLAT, SLONG, DM95, DP95, DM63, DP63, TH63, and DELTA.

1) Means of all declinations

$$Dm = \arctan \left( \frac{A}{AB} \right)$$
Where  $A = COS(I) * SIN(D)$ 
 $B = COS(I) * COS(D)$ 

2) Means of all inclinations Im =  $\arcsin\left(\frac{\pounds}{\sqrt{(\pounds A)^2 + (\pounds B)^2 + (\pounds C)^2}}\right)$ 

Where C = SIN(I)

4) 
$$R = \sqrt{(2A)^2 + (2B)^2 + (2C)^2}$$
  
5)  $K = \frac{N}{N-R}$   
6) TH63 = 81

7) DELTA = 
$$\arccos\left(\frac{R}{N-1}\right)$$
  
8) A95 =  $\arccos\left(1 - \left(\frac{N-R}{R}\right) * \left(20^{N-1} - 1\right)\right)$   
9) A63 =  $\arccos\left(1 - \left(\frac{N-R}{R}\right) * \left(2.7027^{N-1} - 1\right)\right)$   
10) PLAT =  $\arcsin\left(\operatorname{SIN}(\operatorname{SLAT}) * \cos(p) + \left(\cos(\operatorname{SLAT}) * \operatorname{SIN}(p)\cos(Dm)\right)\right)$   
where  $p = \arctan\left(\frac{2}{\tan Im}\right)$   
 $O \leq p \leq 18C^{\circ}$ 

11) PLONG = SLONG + B WHERE B =  $\arcsin\left(\frac{\sin p + \sin Dm}{\cos (PLAT)}\right)$ 

12) 
$$DM95 = A95*\left(\frac{\sin(p)}{\cos(Im)}\right)$$
  
13)  $DP95 = A95 \times (1 + 3 \cos^2(p))$   
14)  $DM63 = A63*\left(\frac{\sin(p)}{\cos(Im)}\right)$ 

15) DP63 = A63 \* 
$$(1 + 3 \cos^2 (p))$$

.